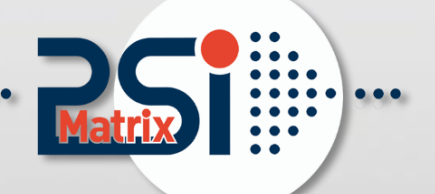

# Installationshandbuch PM IBM IPDS Ethernet

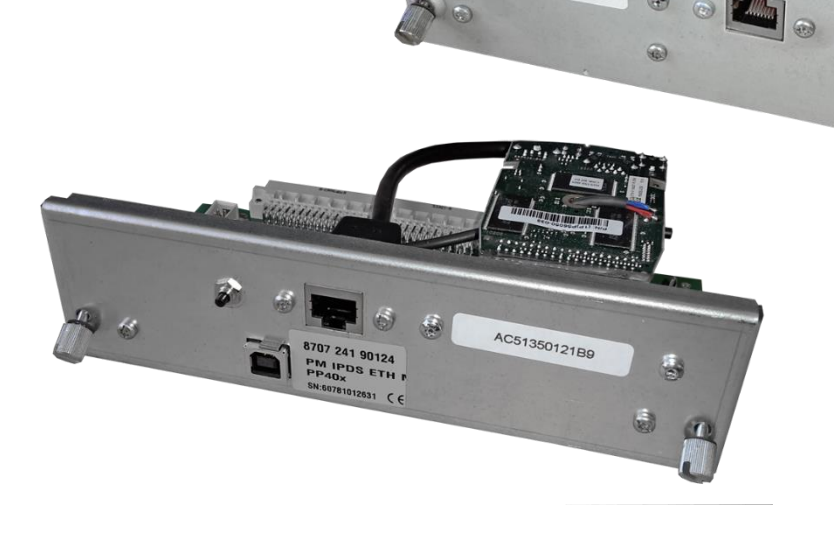

# Professional printing solutions

Anerkennungen

PrintGuide<sup>™</sup> and EasyCom<sup>®</sup> III are Trademarks and Registered Products of MPI Tech A/S EPSON is a Trademark of Seiko Epson Corporation.

IBM is a Trademark of International Business Machines Corporation. Proprinter is a Trademark of International Business Machines Corporation.

Eine Publikation von PSi Matrix GmbH Hommeswiese 116a D – 57258 Freudenberg Federal Republic of Germany November 2017

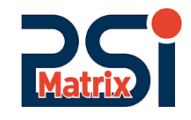

#### http://www.psi-matrix.eu

Es wurde sorgfältig darauf geachtet, dass die Informationen in diesem Handbuch korrekt und vollständig sind. Sollten dennoch Irrtümer oder Auslassungen entdeckt werden, oder sollte ein Benutzer Anregungen zur Verbesserung dieses Handbuchs haben, so fühlen Sie sich bitte ermutigt, uns die entsprechenden Angaben zukommen zu lassen.

Der Inhalt dieses Handbuchs kann ohne vorherige Ankündigung durch PSi Matrix geändert werden.

Copyright © 2017 Psi Matrix GmbH sowie der MPI Tech A/S.

Alle Rechte vorbehalten. Vervielfältigung oder Vervielfältigung an Dritte in jeglicher Form ist ohne schriftliche Genehmigung des Herausgebers nicht gestattet.

## Contents

| 1. | Konfigur                                                                                                    | ieren des Druckservers                                                                                                    | 1-5                                                                                                    |
|----|----------------------------------------------------------------------------------------------------|----------------------------------------------------------------------------------------------------|----------------------------------------------------------------------------------------------------|
| 1. | .1 Prin                                                                                                    | tGuide™                                                                                                    | 1-5                                                                                                    |
|    | 1.1.1                                                                                                    | Installieren des Tools Start PrintGuide™                                                                                                    | 1-5                                                                                                    |
|    | 1.1.2                                                                                                    | Start PrintGuide™                                                                                                    | 1-5                                                                                                    |
| 1. | .2 Spe                                                                                                    | ichern und laden eine Monitor-Liste                                                                                                    | 1-6                                                                                                    |
|    | 1.1.3                                                                                                    | Monitor filters                                                                                                    | 1-7                                                                                                    |
|    | 1.1.4                                                                                                    | Info Viewer                                                                                                    | 1-9                                                                                                    |
|    | 1.1.5                                                                                                    | Preferences                                                                                                    | 1-10                                                                                                    |
|    | 1.1.6                                                                                                    | Netzwerkeinstellungen                                                                                                    | 1-10                                                                                                    |
|    | 1.1.7                                                                                                    | Speichern der Konfiguration                                                                                                    | 1-11                                                                                                    |
| 1. | .3 Kon                                                                                                    | figurieren des Druckservers über PrintGuide™                                                                                                    | 1-12                                                                                                    |
|    | 1.3.1                                                                                                    | Konfigurieren eines logischen Druckers in einem Print Server                                                                                                    | 1-12                                                                                                    |
|    | 1.2.1                                                                                                    | String Change (Zeichenersetzung)                                                                                                    | 1-14                                                                                                    |
|    | Beispiel:                                                                                                    | Ersetze Zeichen                                                                                                    | 1-15                                                                                                    |
|    | 1.2.2                                                                                                    | Speichern einer Konfiguration                                                                                                    | 1-16                                                                                                    |
|    | 1.2.3                                                                                                    | Bearbeiten einer Konfigurationsdatei                                                                                                    | 1-17                                                                                                    |
|    | Beispiel:                                                                                                    | Anlegen einer Papierquelle für die IPDS-Schnittstelle                                                                                                    | 1-17                                                                                                    |
|    | 1.2.4                                                                                                    | Update einer Konfigurationsdatei                                                                                                    | 1-18                                                                                                    |
| 1. | .4 Kon                                                                                                    | figuration eines Print Server per Web-Browser                                                                                                    | 1-20                                                                                                    |
|    | 1.3.2                                                                                                    | Print Server Administration                                                                                                    | 1-22                                                                                                    |
|    |                                                                                                    |                                                                                                    |                                                                                                    |
|    | 1.3.3                                                                                                    | General                                                                                                    |                                                                                                    |
|    | 1.3.3<br>1.3.4                                                                                                    | General<br>Logical Printers                                                                                                    |                                                                                                    |
|    | 1.3.3<br>1.3.4<br>1.3.4.1                                                                                                    | General<br>Logical Printers<br>Konfiguration eine logischen Druckers                                                                                                    | 1-22<br>1-23<br>1-24                                                                                                    |
|    | 1.3.3<br>1.3.4<br>1.3.4.1<br>Generell                                                                                                    | General<br>Logical Printers<br>Konfiguration eine logischen Druckers<br>Settings                                                                                                    | 1-22<br>1-23<br>1-24<br>1-24                                                                                                    |
|    | 1.3.3<br>1.3.4<br>1.3.4.1<br>Generell<br>PPD Sett                                                                                                    | General<br>Logical Printers<br>Konfiguration eine logischen Druckers<br>Settings                                                                                                    | 1-22<br>1-23<br>1-24<br>1-24<br>1-24                                                                                                    |
|    | 1.3.3<br>1.3.4<br>1.3.4.1<br>Generell<br>PPD Sett<br>IPDS Set                                                                                                    | General<br>Logical Printers<br>Konfiguration eine logischen Druckers<br>Settings<br>ings                                                                                                    |                                                                                                    |
|    | 1.3.3<br>1.3.4<br>1.3.4.1<br>Generell<br>PPD Sett<br>IPDS Sett<br>IPDS Coc                                                                                              | General<br>Logical Printers<br>Konfiguration eine logischen Druckers<br>Settings<br>ings<br>epages                                                                                                    | 1-22<br>1-23<br>1-24<br>1-24<br>1-24<br>1-24<br>1-24<br>1-24<br>1-25                                                                                         |
|    | 1.3.3<br>1.3.4<br>1.3.4.1<br>Generell<br>PPD Sett<br>IPDS Sett<br>IPDS Coc<br>IPDS Trac                                                                                 | General<br>Logical Printers<br>Konfiguration eine logischen Druckers<br>Settings<br>ings<br>lepages                                                                                                    | 1-22<br>1-23<br>1-24<br>1-24<br>1-24<br>1-24<br>1-24<br>1-25<br>1-26                                                                                         |
|    | 1.3.3<br>1.3.4<br>1.3.4.1<br>Generell<br>PPD Sett<br>IPDS Sett<br>IPDS Coo<br>IPDS Trac<br>Printer S                                                                    | General<br>Logical Printers<br>Konfiguration eine logischen Druckers<br>Settings<br>ings<br>epages<br>tors<br>ettings                                                                                      | 1-22<br>1-23<br>1-24<br>1-24<br>1-24<br>1-24<br>1-24<br>1-25<br>1-26<br>1-26                                                                                 |
|    | 1.3.3<br>1.3.4<br>1.3.4.1<br>Generell<br>PPD Sett<br>IPDS Sett<br>IPDS Coo<br>IPDS Trac<br>Printer S<br>Printer P                                                       | General<br>Logical Printers<br>Konfiguration eine logischen Druckers<br>Settings<br>ings<br>eings<br>ettors<br>ettings                                                                                     | 1-22<br>1-23<br>1-24<br>1-24<br>1-24<br>1-24<br>1-24<br>1-25<br>1-26<br>1-26<br>1-27                                                                         |
|    | 1.3.3<br>1.3.4<br>1.3.4.1<br>Generell<br>PPD Sett<br>IPDS Sett<br>IPDS Coc<br>IPDS Trac<br>Printer S<br>Printer P<br>Strings                                            | General<br>Logical Printers<br>Konfiguration eine logischen Druckers<br>Settings<br>ings<br>ings<br>tors<br>ettings<br>ort                                                                                 | 1-22<br>1-23<br>1-24<br>1-24<br>1-24<br>1-24<br>1-24<br>1-25<br>1-26<br>1-26<br>1-27<br>1-27                                                                 |
|    | 1.3.3<br>1.3.4<br>1.3.4.1<br>Generell<br>PPD Sett<br>IPDS Sett<br>IPDS Coc<br>IPDS Trac<br>Printer S<br>Printer P<br>Strings<br>1.3.5                                   | General<br>Logical Printers<br>Konfiguration eine logischen Druckers<br>Settings<br>ings<br>ettings                                                                                                    | 1-22<br>1-23<br>1-24<br>1-24<br>1-24<br>1-24<br>1-24<br>1-25<br>1-26<br>1-26<br>1-27<br>1-27<br>1-28                                                         |
|    | 1.3.3<br>1.3.4<br>1.3.4.1<br>Generell<br>PPD Sett<br>IPDS Sett<br>IPDS Coc<br>IPDS Trac<br>Printer S<br>Printer P<br>Strings<br>1.3.5<br>1.3.5.1                        | General<br>Logical Printers<br>Konfiguration eine logischen Druckers<br>Settings<br>ings<br>ettings<br>ettings<br>ort<br>TCP/IP<br>TCP/IP Settings                                                         | 1-22<br>1-23<br>1-24<br>1-24<br>1-24<br>1-24<br>1-24<br>1-25<br>1-26<br>1-26<br>1-27<br>1-27<br>1-27<br>1-28<br>1-28                                         |
|    | 1.3.3<br>1.3.4<br>1.3.4.1<br>Generell<br>PPD Sett<br>IPDS Sett<br>IPDS Coc<br>IPDS Trac<br>Printer S<br>Printer P<br>Strings<br>1.3.5<br>1.3.5.1<br>TCP/IP G            | General<br>Logical Printers<br>Konfiguration eine logischen Druckers<br>Settings<br>ings<br>ettings<br>ettings<br>ort<br>TCP/IP<br>TCP/IP Settings<br>eneral                                               | 1-22<br>1-23<br>1-24<br>1-24<br>1-24<br>1-24<br>1-24<br>1-25<br>1-26<br>1-26<br>1-27<br>1-27<br>1-27<br>1-28<br>1-28<br>1-29                                 |
|    | 1.3.3<br>1.3.4<br>1.3.4.1<br>Generell<br>PPD Sett<br>IPDS Sett<br>IPDS Coc<br>IPDS Trac<br>Printer S<br>Printer P<br>Strings<br>1.3.5<br>1.3.5.1<br>TCP/IP G<br>1.3.5.2 | General<br>Logical Printers<br>Konfiguration eine logischen Druckers<br>Settings<br>ings<br>etags<br>etags<br>ctors<br>ettings<br>ort<br>TCP/IP<br>TCP/IP Settings<br>eneral<br>Mail Notification Settings | 1-22<br>1-23<br>1-24<br>1-24<br>1-24<br>1-24<br>1-24<br>1-25<br>1-26<br>1-26<br>1-26<br>1-27<br>1-27<br>1-27<br>1-28<br>1-28<br>1-28<br>1-29<br>1-29<br>1-29 |

| Auther     | ntication                                            | 1-31 |
|------------|------------------------------------------------------|------|
| Traps .    |                                                      | 1-31 |
| 1.3.5.4    | Password                                             | 1-31 |
| Login t    | imeOut                                               | 1-32 |
| 1.5 St     | atus:                                                | 1-32 |
| 1.6 He     | ow to                                                | 1-33 |
| 1.7 Te     | echnical Support                                     | 1-34 |
| 1.8 Pr     | oduct and Service Information                        | 1-34 |
| 2. Zusätzl | iche Konfigurationsmethoden                          | 2-1  |
| 2.1. Ko    | onfiguration per Telnet                              | 2-1  |
| 2.1.1      | Telnet Sitzung                                       | 2-1  |
| 2.1.2      | Navigation keys:                                     | 2-1  |
| 2.1.3      | Navigationsliste                                     | 2-2  |
| 2.2. Ko    | onfiguration per ARP / PING                          | 2-3  |
| 2.3. Ko    | onfiguration per BOOTP server                        | 2-3  |
| 2.3.1      | Wie funktioniert BOOTP:                              | 2-3  |
| 2.3.2      | Hinzufügen eines Eintrags zur BOOTP-Server-Datenbank | 2-4  |
| 2.3.3      | Verwendung der Boot-Datei                            | 2-4  |
| 2.4. Ko    | onfiguration per DHCP Server                         | 2-5  |
| 2.4.1      | Wie funktioniert DHCP                                | 2-5  |
| 2.4.2      | IP-Adresse reservieren                               | 2-5  |

# 1. Konfigurieren des Druckservers

#### Konfigurationsmethoden

#### 1.1 PrintGuide™

PrintGuide<sup>™</sup> überwacht und konfiguriert das PSI IPDS-Interface (MPI EASYCOM III).

PrintGuide<sup>™</sup> ist Ihre Schnittstelle zu dem Druckserver PSI IPDS-Interface.

Funktionen:

- Konfigurations-Tool Konfiguriert und Administriert das PSI IPDS-Interface
- Status Monitor Zur Überwachung des Print Servers während des Betriebes.
- Maintenance Tool Zur Aktualisierung der Firmware.

#### 1.1.1 Installieren des Tools Start PrintGuide™

Installieren sie PrintGuide von der Produkt CD oder unter diesem

Link: https://www.mpitech.com/support/software-downloads

#### 1.1.2 Start PrintGuide™

| File    | Search M      | onitor | PrintServe | er Options | Help |   |       |      |         |       |          |
|---------|---------------|--------|------------|------------|------|---|-------|------|---------|-------|----------|
|         | 🖻 🔻 (         | 3      | <b>b</b>   | 1 XÎ VÎ    | Ŷ    | 脃 | ? 🛛 🕻 | ) (3 | 1 🛛 🔹 🦳 |       |          |
| Detecte | ed PrintServe | rs:    |            |            |      |   |       |      |         |       | Visib    |
|         | Name          |        |            |            |      |   | Add   | ress | Version | Confi | g Status |
| Logical | Printers:     |        |            |            |      |   |       |      |         |       |          |
|         | Description   |        |            |            |      |   |       |      |         | D     | Status   |
|         |               |        |            |            |      |   |       |      |         |       |          |

Figure 1

Das Einstiegsbild Monitoransicht, zeigt einen Überblick über die installierten Druckserver und den Status der ausgewählten Print Server "logische Drucker".

*Hinweis:* Listen in Monitoransicht können durch Klicken auf eine Spaltenüberschriften sortiert werden. Klicken Sie auf "Configured" um die nicht konfigurierten Print Server (neue) am oberen Rand der Liste anzuzeigen. Klicken Sie auf "Address" um Print-Server entsprechend ihrer Adresse (MAC oder IP) zu sortieren.

Die Liste der logischen Drucker zeigt den jeweiligen Status an. Wenn Sie Einstellungen ändern möchten, müssen Sie Konfigurationssicht per Doppelklick einen der Print Server auf die Einzelansicht wechseln.

#### 1.2 Speichern und laden eine Monitor-Liste

- Sie können jederzeit die gesamte Liste der erkannten Devices in Datei speichern, indem Sie im Menü "Monitor" den Menüpunkt "Save Monitor list" auswählen.
- Sie können jederzeit die zuvor gespeicherte Liste der erkannten Geräte aus Datei laden, indem Sie im Menü "Monitor" den Menüpunkt "Load Monitor list" auswählen.

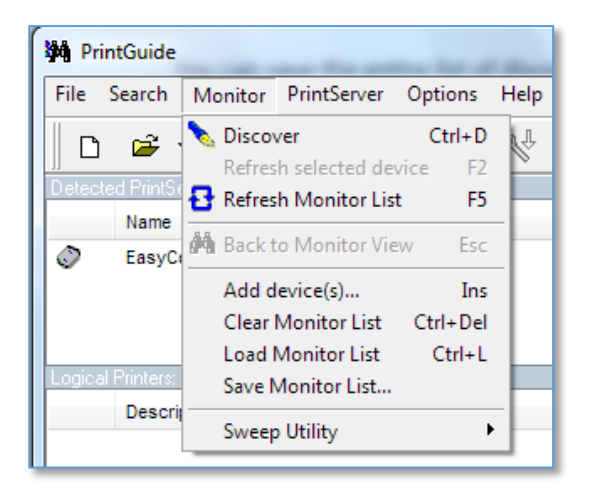

#### Hinweis:

- Im Dialogfeld "Preferences" des Menüs "Options", können Sie die Liste der installierten Print Server automatisch speichern, wenn das PrintGuide™ geschlossen wird.
- Im Dialogfeld Preferences" des Menüs "Options" können Sie die Liste auch automatisch laden, wenn PrintGuide™ gestartet wird.

| Preferences                                                                                                    |                                                           | X                 |  |  |  |  |  |  |
|----------------------------------------------------------------------------------------------------|-----------------------------------------------------------|-------------------|--|--|--|--|--|--|
| General Time Control Network M                                                                                                    | onitor Filters                                            |                   |  |  |  |  |  |  |
| Startup Options:<br>View Main Toolbar<br>View Monitor Filters Toolbar                                                                                                  | 🔲 Use Monitor Filter                                      | Autosave Options: |  |  |  |  |  |  |
| View Statusbar                                                                                                    | Auto Discover                                             |                   |  |  |  |  |  |  |
| View Logo Panel           View Info Viewer                                                                                                    | Coad Monitor List from File Start with empty Monitor List |                   |  |  |  |  |  |  |
| <ul> <li>Font Options:</li> <li>O Use PrintGuide's default font in lists</li> <li>Use mono spaced font in lists (known from earlier versions of PrintGuide)</li> </ul> |                                                           |                   |  |  |  |  |  |  |
| Other: Tahoma                                                                                                    | O Other: Tahoma ▼ Size: 8 ▼ Pitch: Default ▼              |                   |  |  |  |  |  |  |
| Restore Defaults                                                                                                    | OK O                                                      | Cancel Help       |  |  |  |  |  |  |

#### 1.1.3 Monitor filters

Mit dieser Funktion definieren Sie eine Liste von Filtern, die eine Anzahl der Print-Server in der Monitor-Ansicht angezeigt. Filter können z.B. Geräteadressen innerhalb eines bestimmten Bereichs, alle Geräte mit einem gemeinsamen Teil eines Namens oder alle Geräte, die nicht bereit sind anzeigen. Um einen Filter zu definieren, gehen Sie wie folgt vor:

1. Klicken Sie auf das Dialogfeld "Monitor-Filtes" oder auf Einstellungen im Menü Optionen. Ein Dialogfeld wird angezeigt. Es wird die Frage gestellt ob Sie ein paar Demo-Filter importieren möchten, die veranschaulichen, wie Sie Filter verwenden können. Sie können mit "Ja" bestätigen (kann wieder später entfernt werden), wird das Dialogfeld "Voreinstellungen" Monitor Filter Registerkarte angezeigt,

|            | Confirm            | ×                                                                               |           |
|------------|--------------------|---------------------------------------------------------------------------------|-----------|
|            | ?                  | You have not defined any Monitor Filters.<br>Do you want to define filters now? |           |
|            |                    | Yes No                                                                          |           |
|            |                    |                                                                                 |           |
| nformation |                    |                                                                                 | <u> </u>  |
|            | o you want PrintGu | uide to import a few demonstration filters to illustrate the use of Monitor l   | Filters ? |
|            |                    | Yes No Help                                                                     |           |

2. Wenn sie mit "No" bestätigen kann ein neuer Filter angelegt werden

| Preferences                                  |                      |                      |            | X         |  |  |  |
|----------------------------------------------|----------------------|----------------------|------------|-----------|--|--|--|
| General Time Control Network Monitor Filters |                      |                      |            |           |  |  |  |
| Monitor Filters:                             |                      |                      |            |           |  |  |  |
| Import Export                                | Filter <u>N</u> ame: |                      |            |           |  |  |  |
|                                              | Description:         |                      |            |           |  |  |  |
|                                              | Match all            | selection criteria   |            |           |  |  |  |
|                                              | 💿 Match ang          | y selection criteria |            |           |  |  |  |
|                                              | Field                | Condition            | Match Text | Wildcards |  |  |  |
|                                              |                      |                      |            |           |  |  |  |
|                                              |                      |                      |            |           |  |  |  |
|                                              |                      |                      |            |           |  |  |  |
| New Remove                                   | Сору                 |                      |            | Clear     |  |  |  |
| Restore Defaults                             |                      | OK                   | Canc       | el Help   |  |  |  |

3. Geben Sie einen Filter und (wenn Sie möchten) eine Beschreibung.

| Preferences                                  |                                                            |  |  |  |  |  |  |  |
|----------------------------------------------|------------------------------------------------------------|--|--|--|--|--|--|--|
| General Time Control Network Monitor Filters |                                                            |  |  |  |  |  |  |  |
| Monitor Filters:                             |                                                            |  |  |  |  |  |  |  |
| Import Export                                | Filter <u>N</u> ame: New Filter                            |  |  |  |  |  |  |  |
| 😹 New Filter                                 | Description:                                               |  |  |  |  |  |  |  |
|                                              | Match all selection criteria                               |  |  |  |  |  |  |  |
|                                              | Match any selection criteria                               |  |  |  |  |  |  |  |
|                                              | Field Condition Match Text Wildcards                       |  |  |  |  |  |  |  |
|                                              | <uliuk here=""> Enter your selection criteria here</uliuk> |  |  |  |  |  |  |  |

Nun geben Sie die Bedingungen für den Filter ein (Klick auf das Feld unter die Überschriften, um die Optionen zu sehen) und speichern Sie sie durch Drücken der "OK".

| Preferences                                                                       |                                                                                                    |
|-----------------------------------------------------------------------------------|----------------------------------------------------------------------------------------------------|
| General Time Control Netw                                                         | vork Monitor Filters                                                                                                    |
| Monitor Filters:                                                                  |                                                                                                    |
| Import Export                                                                     | Filter Name: New Filter                                                                                                    |
| New Eilter                                                                        | Description:                                                                                                    |
| Mew Filler                                                                        |                                                                                                    |
|                                                                                   | Match all selection criteria                                                                                                    |
|                                                                                   | Match any selection criteria                                                                                                    |
|                                                                                   | Field Condition Match Text Wildcards                                                                                                    |
|                                                                                   | Address                                                                                                    |
|                                                                                   | Name<br>Product                                                                                                    |
|                                                                                   | Status                                                                                                    |
| New Bemove                                                                        | Conv Clear                                                                                                    |
|                                                                                   |                                                                                                    |
|                                                                                   |                                                                                                    |
| Bestore Defaults                                                                  | OK Cancel Help                                                                                                    |
|                                                                                   |                                                                                                    |
|                                                                                   |                                                                                                    |
| Preferences                                                                       |                                                                                                    |
| Preferences                                                                       |                                                                                                    |
| Preferences                                                                       | rork Monitor Filters                                                                                                    |
| Preferences General Time Control Netwo                                            | rork Monitor Filters                                                                                                    |
| Preferences General Time Control Network Monitor Filters:                         | rork Monitor Filters                                                                                                    |
| Preferences General Time Control Network Monitor Filters: Import Export           | Filter Name:     My Filter       Description:     Shows all on 128 net that are not in Error state                                                                                                    |
| Preferences General Time Control Network Monitor Filters: Import Export My Filter | Filter Name:     My Filter       Description:     Shows all on 128 net that are not in Error state       Image: Image: |
| Preferences General Time Control Network Monitor Filters: Import Export My Filter | vork     Monitor Filters       Filter Name:     My Filter       Description:     Shows all on 128 net that are not in Error state <ul> <li>Match all selection criteria</li> <li>Match any selection criteria</li> </ul>                                                                                                    |
| Preferences General Time Control Network Monitor Filters: Import Export My Filter | Filter Name:     My Filter       Description:     Shows all on 128 net that are not in Error state       Image: My Filter     Match all selection criteria       Match any selection criteria     Match Text       Field     Condition                                                                                                    |
| Preferences General Time Control Netwood Monitor Filters: Import Export           | rock     Monitor Filters       Filter Name:     My Filter       Description:     Shows all on 128 net that are not in Error state            Match all selection criteria            Match any selection criteria           Field         Condition           Match Text         Wildcards           Status         does not contain           Ready         without wildcards                                                                                                    |
| Preferences General Time Control Network Monitor Filters: Import Export My Filter | Filter Name:     My Filter       Description:     Shows all on 128 net that are not in Error state       Match all selection criteria       Match any selection criteria       Field     Condition       Match Text     Wildcards       Status     does not contain       Ready     without wildcards       Address     contains                                                                                                    |

Sie können die Filter in eine Datei exportieren und importieren sowie die Filter auf einem Laufwerk auf Ihres eigenen PC oder Netzwerkes kopieren.

Zum Aktivieren oder deaktivieren eines Filters, drücken Sie die Schaltfläche "Filter".

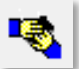

Wenn Filter aktiviert sind, wird der Text über der Liste der gefundenen Geräte, "Geräte erkannt:" (Filtered)

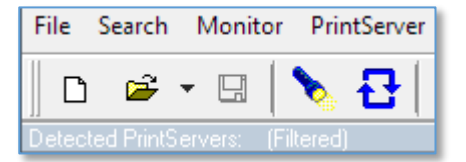

*Hinweis:* Die Kopfzeile der Monitor Liste zeigt die Anzahl der erkannten (gefilterten) Geräte zusammen mit der Gesamtzahl von Geräten im Netzwerk:

#### 1.1.4 Info Viewer

Wenn Sie mit der rechte Maustaste auf dem markierten Print Server klicken Sie den Menüpunkt "Show Info Viewer" auswählen. Es wird ein Fenster mit nützliche Informationen über den ausgewählten Print-Server angezeigt. Sie können auch anzeigen Info Viewer auch über das Menü "Options" auswählen.

• Über den Print Server anwählen:

| 🏘 Prir   | ntGuide - [Easy      | yCom III]                                  |           |              |             |              |                    |
|----------|----------------------|--------------------------------------------|-----------|--------------|-------------|--------------|--------------------|
| File     | Search Mon           | itor PrintServer Optior                    | is Help   |              |             |              |                    |
| ∥ Ď      | 🖻 🔻 日                | 🍾 🔂   🔩 २                                  | t 🐶 🖽 🛛 ? | 99           | 🔫 🛞 New F   | Filter       | - <b>I</b>         |
| Detecte  | ed PrintServers:     | (Filtered)                                 |           |              |             |              | Visible/Total: 1/1 |
|          | Name                 |                                            |           | Address      | Version     | Configure    | ed Status          |
| ٢        | EasyCom "            | Open in Web Browser                        |           | 192.168.210. | 116 604.190 | Yes          | Ready              |
|          |                      | Refresh Selected                           | F2        |              |             |              |                    |
| Logical  | Printers:            | Discover                                   |           |              |             |              | Active: 11         |
| <u> </u> | AFP/ICDS             | Edit Configuration                         |           |              |             | 1D S<br>2 R  | Status<br>Readv    |
| A        | SCS (S/3             | View Configuration<br>Backup Configuration |           |              |             | 7 R          | Ready              |
|          | SCS usin<br>DCA usin | Help                                       | _         |              |             | 8 R<br>9 R   | Ready<br>Ready     |
|          | IPP 1.0 pr           | Show Info Viewer                           | -         |              |             | 10 R         | Ready              |
|          | TCP/IP port 91       | 100 printer                                |           |              |             | 11 R<br>12 R | keady<br>Ready     |

• Über den Menüpunkt "Options" anwählen:

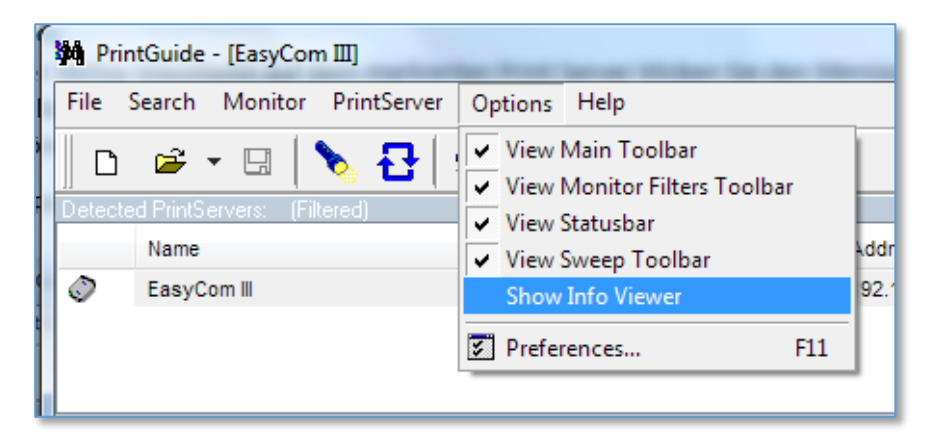

| PrintServer Info Viewer |                                 |              |  |  |  |  |  |
|-------------------------|---------------------------------|--------------|--|--|--|--|--|
| General                 |                                 | ္စ           |  |  |  |  |  |
| Name:                   | EasyCom III                     | nera         |  |  |  |  |  |
| Product Name:           | EasyCom III                     |              |  |  |  |  |  |
| Version:                | 604.190                         | pabi         |  |  |  |  |  |
| Active Address:         | 192.168.210.101                 | lities       |  |  |  |  |  |
| Addresses:              | 192.168.210.101<br>ac5135012236 | Authorizatio |  |  |  |  |  |
|                         |                                 |              |  |  |  |  |  |

#### 1.1.5 Preferences

Wenn PrintGuide <sup>™</sup> keinen Druckserver entdecken kann und der Druckserver aber ansonsten läuft bzw. eingeschaltet ist, kann es sein, dass Einstellungen geändert werden müssen.

- Klicken Sie im Menü Options auf "Prefernces".
- Klicken Sie auf die Registerkarte "Network".
- Aktivieren Sie das entsprechende Protokol (DLC und/oder TCP/IP Protokoll).
- Bearbeiten Sie die entsprechenden Protokolleinstellungen die erforderlich sind.

Hinweis: Das DLC-Protokoll ist unter Windows 2000 und älteren Versionen unterstützt.

| Preferences                                                                                                    |                                          |  |  |  |  |  |
|----------------------------------------------------------------------------------------------------|------------------------------------------|--|--|--|--|--|
| General Time Control Network Monitor Filters                                                                        |                                          |  |  |  |  |  |
| TCP/IP Settings:                                                                                                    | DLC Settings: (not available on this OS) |  |  |  |  |  |
| Use TCP/IP protocol                                                                                                 | Use DLC protocol                         |  |  |  |  |  |
| Discover Subnets:<br>✓ 255.255.255.255.255.0<br>✓ 255.255.0.0<br>✓ 255.0.0.0<br>Modify<br>Remove                    | Adaptor: 🛛 🔻                             |  |  |  |  |  |
| <ul> <li>Discover on All</li> <li>Discover on Selected only</li> </ul>                                              | Test Adaptor                             |  |  |  |  |  |
| Discover on Selected only      Monitor Files:      C:\Program Files (x86)\MPI Tech\PrintGuide\Devices.*      Browse |                                          |  |  |  |  |  |
| Restore Defaults                                                                                                    | OK Cancel Help                           |  |  |  |  |  |

#### 1.1.6 Netzwerkeinstellungen

Öffnen Sie das Dialogfeld "Network Settings" durch Rechtsklick mit der Maus auf den hervorgehobenen Print-Server unter dem Menüpunkt "Configuration".

| PrintGuide - [EasyCom III] |                                          |                                                                     |                               |  |  |  |
|----------------------------|------------------------------------------|---------------------------------------------------------------------|-------------------------------|--|--|--|
| File Search                | Monitor PrintServer                      | Configuration Options Help                                          |                               |  |  |  |
| General Setting            | ▼ 🖬   🗞 🛃   ;<br>IS:                     | Network Settings<br>Logical Printer Enabled<br>Edit Logical Printer | 9                             |  |  |  |
|                            | Print Server Name: Ea<br>Contact Person: | Log Settings                                                        | - ime: Ea<br>19<br>- iant: 00 |  |  |  |
| <b>B</b>                   | PrintServer Location:                    | Copy Configuration to                                               | ied by: u.                    |  |  |  |

Bei eingeschaltetem DHCP sehen Sie die Netzwerkeinstellungen des Print Servers automatisch. Falls nicht die Netzwerk-Kommunikation Daten in den entsprechende Felder eingeben.

| Network Settings                                                                                                    | x                                                                                         |
|----------------------------------------------------------------------------------------------------|-------------------------------------------------------------------------------------------|
| Network protocols:           Image: TCP/IP         PU/LU         AppleTalk           IPX/SPX         NetBEUI                                                                                                    | 9<br>44<br>4                                                                              |
| TCP/IP SNMP MAC ida802.2 Notification                                                                                                    |                                                                                           |
| IP Address:<br>Subnet Mask:<br>Gateway:<br>V Automatically obtain IP address and related informati<br>DHCP V BOOTP V BARP                                                                                               | 192 . 168 . 210 . 101<br>255 . 255 . 255 . 0<br>192 . 168 . 210 . 3<br>on using:          |
| DNS Server Addresses:       Image: Server Addresses:         192.168.210.10       Add         192.168.211.10       Modify         Modify       Secondary §         Scope ID:       Web Interfact         Port:       80 | ttings:<br>er: 192 . 168 . 210 . 10<br>erver:<br>e Settings (HTTP):<br>Login Timeout: 600 |
| OK Cancel                                                                                                    | Help                                                                                      |

#### 1.1.7 Speichern der Konfiguration

Um die Konfiguration zu speichern, öffnen Sie das Dialogfeld "Configuration" und speichern mit Rechtsklick der Maus auf den die Konfiguration des gewählten Print Server.

| 🚧 Pri    | intGuide    | - [EasyCom             | л Ш]        |                  |            |                      |       |
|----------|-------------|------------------------|-------------|------------------|------------|----------------------|-------|
| File     | Search      | Monitor                | PrintServer | Configuration    | Options    | Help                 |       |
|          | 🚔 ·         | - 🖬 🛛                  | Open in     | Web Browser      | Ctrl+W     |                      | (     |
| Gener    | al Setting: | <b>ب</b>               | Assign I    | Address          | Ctrl+Alt+A |                      |       |
|          | 14          | Print Serve            | 💐 View Co   | nfiguration      |            | rent Name:           | Eas   |
| a.       |             | Contact Pe             | Save Co     | nfiguration      | Ctrl+Alt+S | ress:<br>t Modified: | 06.0  |
|          |             | PrintServe             | Backup      | Configuration    |            | t Modified by        | : u.p |
| Netwo    | ork Setting |                        | Update (    | Configuration    |            |                      |       |
| <b>X</b> |             | - <u>3</u> - 1         | Update F    | irmware          |            |                      |       |
| à 🗸      | ✓ SNMP      | - <u>-</u>             | Restore     | Factory Defaults |            |                      | _     |
|          | a Frinters  | -                      | Restart P   | rintServer       | Ctrl+R     |                      |       |
| <b>A</b> | LAN (       | ption<br>FCP/IP) using | Change      | Password         |            | D [UNIX]             |       |
| E,       | SCS (S      | S/390) using           |             |                  |            | D [LPDPRT1           | scsj  |

Mit OK bestätigen:

| Confirm                                |                                                          |
|----------------------------------------|----------------------------------------------------------|
| ?                                      | Download unchanged (!) configuration to<br>PrintServer:  |
| Name:<br>Address:<br>Type:<br>Version: | EasyCom III<br>192.168.210.101<br>EasyCom III<br>604.190 |
| 📃 Resta                                | rt PrintServer after download                            |
|                                        | OK Cancel Help                                           |

#### 1.3 Konfigurieren des Druckservers über PrintGuide™

Da der Print Server nun installiert ist, müssen noch Parameter für den logischen Drucker definiert werden, bevor der Print Server für den Druck verwendet werden kann:

• rechten Maustaste auf die markierten Print-Server oder mit dem Icon Liste,

📕 , öffnen Sie die Protokoll-

|          | Description                     | Input                     | Transfo | Output  | ID |
|----------|---------------------------------|---------------------------|---------|---------|----|
| A        | AFP/ICDS (ida PSS) using TCP/IP | PPD [5005]                | PSS     | Printer | 5  |
| <b>B</b> | AFP/IPDS (PSF) using TCP/IP     | PPD [5001]                | IPDS    | Printer | 27 |
| <b>B</b> | DCA using TN5250e               | Telnet                    | DCA     | Printer | 20 |
| <b>B</b> | FTP printer                     | FTP                       |         | Printer | 22 |
| <b>B</b> | IPP 1.0 printer using HTTP      | IPP [/ippserver/printer1] |         | Printer | 21 |
| <b>B</b> | LAN (TCP/IP) using LPD          | LPD [LPDPRT1]             |         | Printer | 24 |
| <b>B</b> | LAN (TCP/IP) using LPD          | LPD [POSTSCRIPT]          |         | Printer | 26 |
| <b>B</b> | LAN (TCP/IP) using LPD (Unix)   | LPD [UNIX]                |         | Printer | 25 |
| <b>B</b> | SCS (S/390) using TCP/IP        | LPD [LPDPRT1SCS]          | SCS     | Printer | 18 |
| <b>B</b> | SCS using TN3270e               | Telnet                    | SCS     | Printer | 19 |
| <b>B</b> | TCP/IP port 9100 printer        | TCP/IP [9100]             |         | Printer | 28 |

#### 1.3.1 Konfigurieren eines logischen Druckers in einem Print Server

- ① Wählen Sie einen Print Server aus der Geräteliste mit Maus (Doppelklick) aus. Der Print Server wird durch seine Adresse und seinen Namen identifiziert.
- ① Geben Sie einen Print Servernamen, ggf. eine Kontaktperson und den Standort ein ein. Diese Informationen sind optional, aber es wird Ihnen helfen, den Print Server in der Zukunft zu identifizieren.

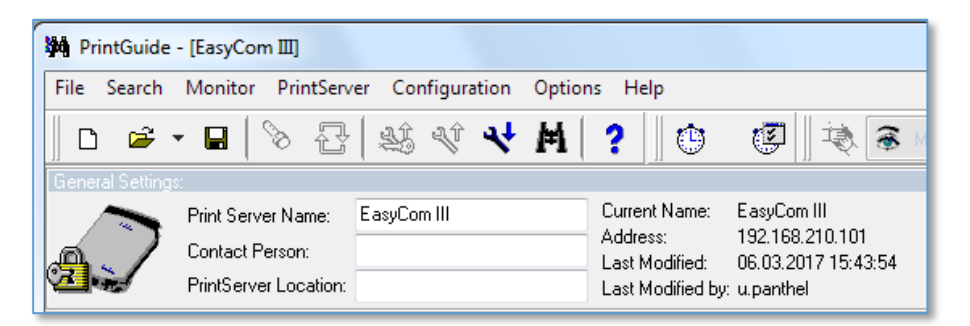

*Hinweis:* Die Informationen in den restlichen Dialogen richten sich nach den Print Server und den ausgewählten logischen Druckern.

1. Wählen Sie einen logischen Drucker aus der Beschreibungsliste "Description" mit der Maus (Doppelklick) aus

| Logical  | Logical Printers: Count: 11.    |            |         |         |    |
|----------|---------------------------------|------------|---------|---------|----|
|          | Description                     | Input      | Transfo | Output  | D  |
| e.       | AFP/ICDS (ida PSS) using TCP/IP | PPD [5005] | PSS     | Printer | 5  |
| <b>B</b> | AFP/IPDS (PSF) using TCP/IP     | PPD [5001] | IPDS    | Printer | 27 |
| <b>B</b> | DCA using TN5250e               | Telnet     | DCA     | Printer | 20 |

2. Passen Sie die Einstellungen an Ihre Anforderungen an. Aktivieren Sie das Kontrollkästchen "Enabled", um den Drucker zu aktivieren.

| M Configurat         | ion of [AFP/IPDS (PSF) using TCP/IP]          |  | X         |  |  |  |  |
|----------------------|-----------------------------------------------|--|-----------|--|--|--|--|
| General Settin       | General Settings:                             |  |           |  |  |  |  |
| <u>D</u> escription: | AFP/IPDS (PSF) using TCP/IP                   |  |           |  |  |  |  |
| 📝 Enabled            |                                               |  |           |  |  |  |  |
| PPD IPDS             | Physical Printer Strings Output Driver        |  |           |  |  |  |  |
| PPD Setting          | ]\$:                                          |  | Sharings: |  |  |  |  |
| TCP/IP P             | TCP/IP Port: 5001 Following logical printers: |  |           |  |  |  |  |
|                      |                                               |  | (None)    |  |  |  |  |

- 3. Klicken Sie auf die Registerkarte IPDS, und passen Sie die Einstellungen entsprechend. Wichtig für die IBM 4247 Installation sind:
  - Language Matrix
  - Matrix Type **Epson LQ**
  - Emulation **3812**

| Configuration of [AFP/IPDS (PSF) us                                                    | ing TCP/IP]                                                                                                    | X                                                                 |
|----------------------------------------------------------------------------------------|----------------------------------------------------------------------------------------------------|-------------------------------------------------------------------|
| General Settings:<br><u>D</u> escription: AFP/IPDS (PSF) using TCF<br><b>I</b> Enabled | P/IP                                                                                                    |                                                                   |
| PPD IPDS Physical Printer Strings                                                      | Output Driver                                                                                                    | -Sharings                                                         |
| Language: Matrix  Matrix  Matrix Type: Epson LQ                                        | <u>C</u> ode Page: 500<br>E <u>m</u> ulation: IBM 3812 ▼                                                                     | Settings are shared with<br>following logical printers:<br>(None) |
| Full Color  Auto Configure Tray Mapping:  AFP Tray Printer Tray  Tractor 1  Tractor 2  | Print Offsets:     Front:     Back:       Horjzontal:     0     0       Vertical:     0     0       End to End Control     0 |                                                                   |
|                                                                                        | Edge to Edge Support<br>Report Margins to System<br>VPA Check: Disabled                                                      |                                                                   |
|                                                                                        | ОК                                                                                                    | Cancel Help                                                       |

4. Klicken Sie auf die Registerkarte "Physical Printer", und geben Sie die Beschreibung und Druckernamen an dieses optional.

| Configuration of [AFP/IPDS (PSF) using TCP/IP]                             | X                                                                                                    |  |  |  |
|----------------------------------------------------------------------------|----------------------------------------------------------------------------------------------------|--|--|--|
| General Settings:<br>Description: AFP/IPDS (PSF) using TCP/IP<br>C Enabled |                                                                                                    |  |  |  |
| PPD IPDS Physical Printer Strings Output Driver                            |                                                                                                    |  |  |  |
| Physical Printer Settings<br>General Trays/Bins Auto Conl                  | figure Sharings:<br>Settings are shared with<br>following logical printers:                                                                        |  |  |  |
| Description: Printer<br>Printer Name: Printer<br>Printer Memory:           | AFP/ICDS (ida PSS) using<br>SCS (S/390) using TCP/IP<br>SCS using TN3270e<br>DCA using TN5250e<br>IPP 1.0 printer using HTTP                       |  |  |  |
| Color Installed Duplex Offset Stacker                                      | FTP printer<br>LAN (TCP/IP) using LPD<br>LAN (TCP/IP) using LPD (I<br>LAN (TCP/IP) using LPD<br>LAN (TCP/IP) using LPD<br>TCP/IP port 9100 printer |  |  |  |

5. Klicken Sie auf die "Trays/Bins" die Papiergrößen der Papierschächte zuweisen:

160 x 12 sind 160 Zeichen zu 12 Zoll Papierlänge.

| Physical Printer Settings<br>General Trays/Bins |           |                | Auto Con | figure                                                                |
|-------------------------------------------------|-----------|----------------|----------|-----------------------------------------------------------------------|
| Tr <u>ay</u> Definitions:<br>Description        | Installed | Manual<br>Feed | Envelope | Paper                                                                 |
| Tractor 1                                       | Yes       | No             | No       | 60x12 💌                                                               |
| Tractor 2                                       | Yes       | No             | No       | 132x11<br>80x11<br>132x12<br>80x12<br>160x12<br>A4<br>LEGAL<br>LETTER |

#### 1.2.1 String Change (Zeichenersetzung)

Im Falle einer notwendigen Zeichenfolge-Ersetzung oder nötiger Start/Stop Sequenzen können diese unter der Registerkarte "Strings" eingetragen werden.

| Configurati     | on of [AFP/IPDS (PSF) using TCP/IP]    | X                                                                    |
|-----------------|----------------------------------------|----------------------------------------------------------------------|
| General Setting | ]8:                                    |                                                                      |
| Description:    | AFP/IPDS (PSF) using TCP/IP            |                                                                      |
| 🔽 Enabled       |                                        |                                                                      |
| PPD IPDS        | Physical Printer Strings Output Driver |                                                                      |
| Pre String S    | ettings:                               | Sharings:<br>Settings are shared with<br>following logical printers: |
| Text            | Used: 0/250                            | (None)                                                               |

#### Beispiel: Ersetze Zeichen

■(0xCF) in der Code Page 850 mit dem € (0xd5) Zeichen aus der Code Page 858

| Replace String Settings: |              |                    |   |  |  |
|--------------------------|--------------|--------------------|---|--|--|
| Read from file           | Replace this | With this          | * |  |  |
|                          | 0xCF         | 0x1B0x5B6;063w0xd5 |   |  |  |
|                          |              |                    |   |  |  |
|                          |              |                    | _ |  |  |
|                          | <br>         |                    | • |  |  |
|                          | 0380: 437200 |                    |   |  |  |

Replace this 0xCF With this 0x1B0x5B6;063w0xd50x1B0x5B2;063w

#### Info (Befehlserklärung):

Zeichen 0xCF = IBM Code Page 850 = ■ Zeichen 0xd5 = IBM Code Page 858 = € Code Page 0x1B0x5B6;063w = Select Code Page 858 Code Page 0x1B0x5B2;063w = Select Code Page 850

Damit die Zeichenfolge Änderung in den entsprechenden logischen Drucker aktiv zu werden muss der Haken für "Request Plug & Play" im Ordner "Output Driver" gesetzt sein.

| Configuration of [AFP/IPDS (PSF) using TCP/IP]                                                                                                    | X                                                                                                    |
|----------------------------------------------------------------------------------------------------|----------------------------------------------------------------------------------------------------|
| Image: Configuration of [AFP/IPDS (PSF) using TCP/IP]         General Settings:         □escription:       AFP/IPDS (PSF) using TCP/IP         Image: Configuration of [AFP/IPDS (PSF] using TCP/IP]         Image: Configuration of [AFP/IPDS (PSF] using TCP/IP]         Image: Configuration of [AFP/IP]         Image: Configuration of [AFP/IP]         Image: Configuration of [AFP/IP]         Image: Configuration of [AFP/IP]         Image: Configuration | Sharings:<br>Settings are shared with<br>following logical printers:<br>AFP/ICDS (ida PSS) using<br>SCS (S/390) using TCP/IP<br>SCS using TN3270e<br>DCA using TN5250e<br>IPP 1.0 printer using HTTP<br>FTP printer<br>LAN (TCP/IP) using LPD<br>LAN (TCP/IP) using LPD<br>LAN (TCP/IP) using LPD<br>LAN (TCP/IP) using LPD<br>TCP/IP port 9100 printer |
| ОК                                                                                                    | Cancel Help                                                                                                    |

#### 1.2.2 Speichern einer Konfiguration

In der Monitor-Ansicht wählen Sie den entsprechenden Print Server aus. Klicken Sie mit der rechten Maustaste und wählen Sie "Backup Configuration" aus dem Dialog aus. Speichern Sie die Datei in einem Ordner. Eine Backup-Konfigurationdatei muss immer eine Datei Endung ".upd" haben und speicher diese.

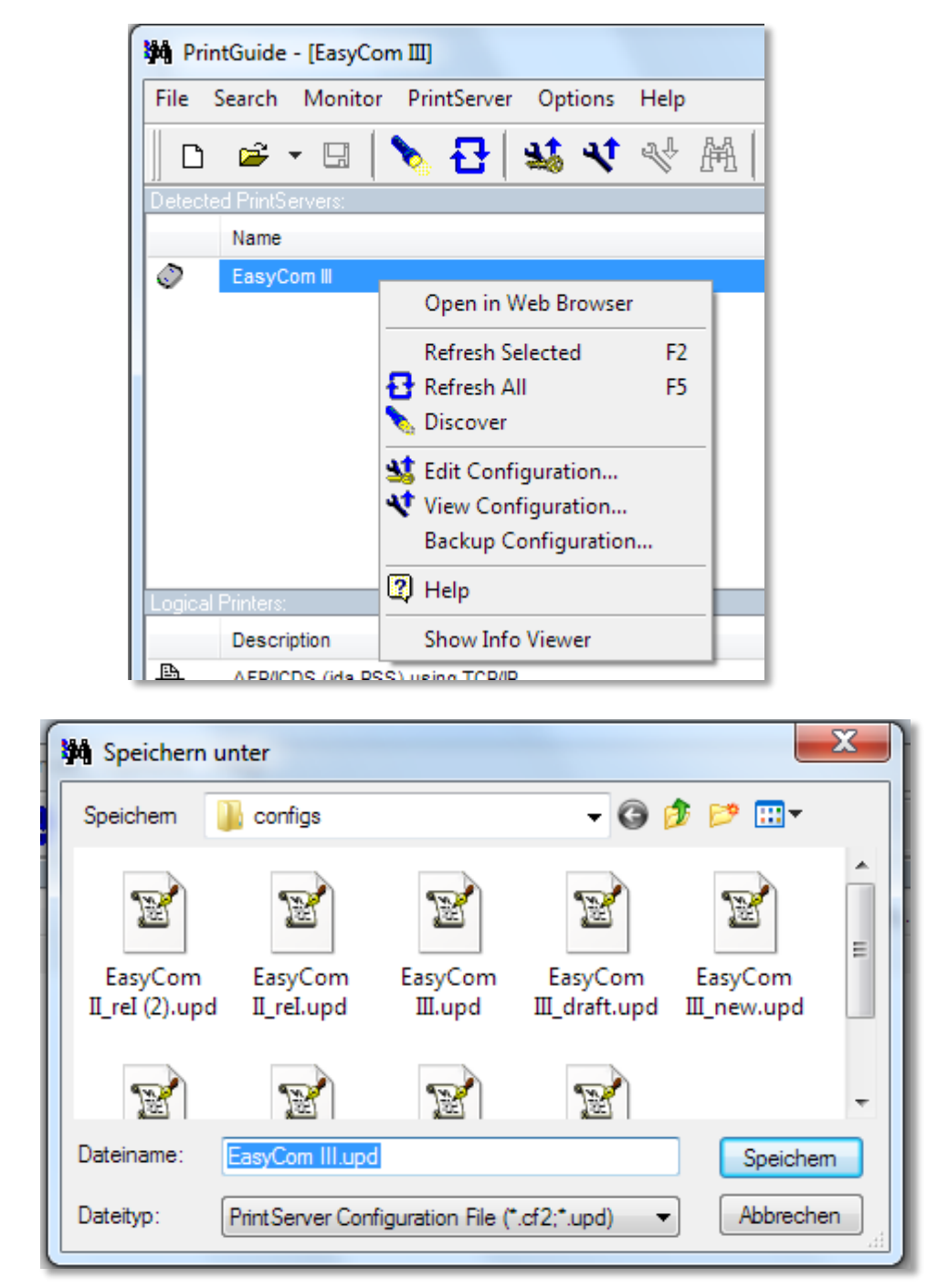

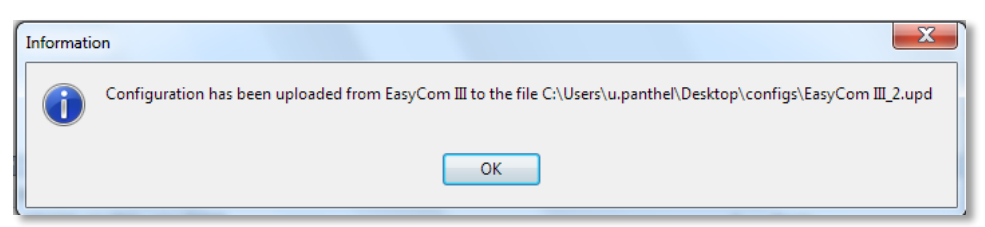

#### 1.2.3 Bearbeiten einer Konfigurationsdatei

Öffen Sie dazu in einem Editor eine zuvor gespeicherte Konfigurationsdatei (\*.upd)

#### Beispiel: Anlegen einer Papierquelle für die IPDS-Schnittstelle

Die Papier-Zuführungen können in der Konfigurationsdatei definiert werden. Zu diesem Zweck muss die Konfigurationsdatei für den aktuellen IPDS Drucker ausgelesen werden und gespeichert werden.

#### Editoransicht:

```
&&??##N1,0#
*******
            *****
; This is a PrintGuide generated ITDS configuration header
                                         *******
;<PS-INFO>
; PS-NAME: EasyCom III
; PS-ADDR: 192.168.210.118
; PS-MAC: ac5135012236
; PS-VERS: 604.190
; PS-TYPE: 71 (EasyCom III)
;<PSETUP-INFO>
; VERS: 3.68.0.90
; USER: u.panthel
; TIME: 28.02.2017 14:56:41
```

Usw.

• Suchen Sie den Eintrag "BEGIN\_CONFIGURATION PRINTER 1" in der Konfigurationsdatei.

Der Eintrag LANGUAGE\_DEF MATRIX beschreibt die Definition der Papierwege. Hier kann der Steuerbefehl für den Papierweg (Tray DEF) eingegeben werden. Die Syntax ist Hex "0x" gefolgt von einem HEX-Code oder direkt ein ASCII Zeichen.

Für PSi Nadeldrucker sind die Befehle der folgenden Unterer Traktor = "0x1B0x5B0x370x73" (1b 5b 7 s) Oberer Traktor = "0x1B0x5B0x360x73" (1b 5b 6 s)

• Ändern Sie folgendes in LANGUAGE\_DEF MATRIX

PRESENT YES TRAY\_DEF 1 SELECTION "0x1B0x5B0x370x73" END\_SET TRAY\_DEF 2 SELECTION "0x1B0x5B0x360x73" END\_SET

• Speichern SIe die Änderung und laden sie die Konfiguration (Update Configuration) in den Print Server, wie unter KAP. 1.2.5 beschrieben.

#### 1.2.4 Update einer Konfigurationsdatei

In der Monitor-Ansicht wählen Sie den entsprechenden Print Server aus. Klicken Sie mit der rechten Maustaste und wählen Sie "Update Configuration" aus dem Dialog "PrintsERVER2 aus. Laden Sie die Datei von einem Ordner. Eine Backup-Konfigurationdatei muss immer eine Datei Endung ".upd" haben und speichern diese in der ausgewählten Print Server Bestätigung im Kontextmenü "Confirm" mit ok .

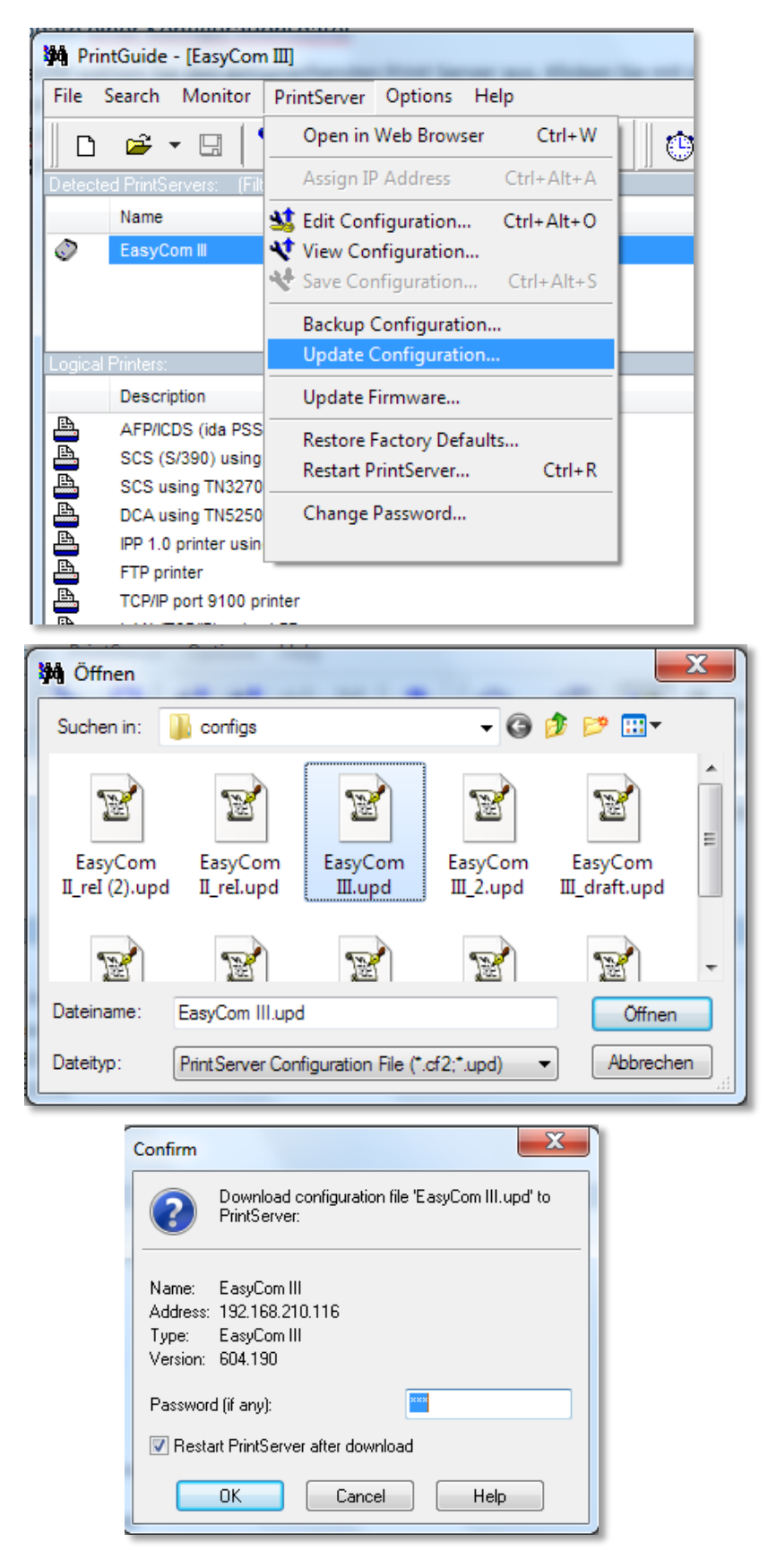

• Der "Download" wird gestartet, quittieren Sie am Ende mit ok.

|            | Visible/Total: 1/1  Active: 11               |                                 |                       |
|------------|----------------------------------------------|---------------------------------|-----------------------|
| Informatic |                                              |                                 |                       |
| 1          | The Configuration<br>and has been acce<br>OK | has been dow<br>pted by the Pri | nloaded,<br>ntServer. |

### 1.4 Konfiguration eines Print Server per Web-Browser

Öffnen Sie den Druckserver in einem WEB-Browser durch Eingabe der IP-Adresse. Getting Started

| C         BB                                                                                                    | U 🗘                                                                  |
|----------------------------------------------------------------------------------------------------|----------------------------------------------------------------------|
| EasyCom IIII                                                                                                    | The Easiest Way to<br>Connect Your Printer                           |
| ietting Started                                                                                                    | Summary                                                              |
| elcome to EasyCom III, the LAN PrintServer from MPI Tech. The EasyCom III includes a built-in Web-Server, the server that you are<br>Idressing just now with your browser. The right side of this window, contains information and current status of your EasyCom. | PrintServer<br>Name: EasyCom III<br>Contact:<br>Location: 000 001000 |
| vllow the 3 steps below, and the EasyCom will be ready for printing in a short time.                                                                                                    | Boot Firmware: \$40 604.190<br>Boot Firmware: \$40 604.210           |
| Guided Configuration                                                                                                    | Ethernet<br>MAC Address: AC5135012236<br>IP Address: 192.168.210.101 |
| 2 Server Configuration                                                                                                    | Last Job Status<br>Printer 1: OK.                                    |

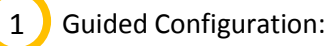

| Guided Configuration                                                                                         |  |
|----------------------------------------------------------------------------------------------------|--|
| Please proceed the configuration by following these 3 steps.                                                 |  |
| 1 Personalize EasyCom                                                                                        |  |
| Location and Contact person                                                                                  |  |
| 2 Configure protocols                                                                                        |  |
| Note: Your PrintServer has already an IP Address. To change your TCP/IP setting use 'Advanced Configuration' |  |
| 3 Restart EasyCom to activate settings                                                                       |  |
| Restart EasyCom                                                                                              |  |

① Personalisieren sie ggf. Print Server Namen, Standort und Ansprechpartner und speichern diese.

| Identification 🕜                                           |                                                        |  |  |  |
|------------------------------------------------------------|--------------------------------------------------------|--|--|--|
| Specify where                                              | the EasyCom is located, and who is responsible for it. |  |  |  |
| PrintServer Name<br>Location<br>Contact Person<br>Save & G | EasyCom III                                            |  |  |  |

- **②** Configure Protocols: Dies ist bereits Installation geschehen!
- **Restart EasyCom to activate settings** •

Dies startet den Druckserver um geänderte Einstellungen zu aktivieren. Drücken Sie die Taste "Restart".

| Restart PrintServer                                                                                     |
|----------------------------------------------------------------------------------------------------|
| Restarting will interrupt all active print jobs.<br>Connection with PrintServer is lost during restart. |
| Restart                                                                                                 |

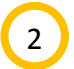

Server Configuration: Ist ein Ordner mit Dokumentationen über Serverkonfiguration.

Wählen Sie zur Info den entsprechenden Menüpunkt.

#### Server Configuration

To set up the printer connected to the EasyCom PrintServer, click on your network operating system below.

#### Windows

- Windows NT4/2000/2003 server printing
- Windows 9x is covered in Client Configuration.

#### Other

- AS/400 host printing
- Novell NetWare server printing
- UNIX / Linux BSD LPD, IBM AIX, SUN SOLARIS, UNIX/Linux HP-UX/System V LP
- OS/2 server printing

| Getting Started | Client Configuration |

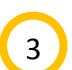

Client Configuration: Ist ein Ordner mit Dokumentationen über Client-Konfiguration

Wählen Sie zur Info den entsprechenden Menüpunkt

#### **Client Configuration**

After setting up the shared printer on your server, this section explains how to connect and print from a client.

Windows

- Windows 9x/NT4/2000/XP client printing
- Peer-to-peer printing by:
   NetBIOS/NetBEUI; directly or via a queue. lpd/lpr

Other

- Microsoft NetWare client printing
- Novell NetWare client printing OS/2 peer-to-peer printing

| Getting Started | Server Configuration |

#### 1.3.2 Print Server Administration

Zum öffnen der Print-Server-Administration, gehen Sie zum unteren Rand der WEB-Seite und wählen "Advanced Configuration"

| PrintServer                                         | Administ                       | ration 🕜                                         |          |
|-----------------------------------------------------|--------------------------------|--------------------------------------------------|----------|
| Note: Configuration n<br>a <b>Restart PrintServ</b> | nodifications are<br><b>er</b> | activated by                                     |          |
| <ul><li>General</li><li>Logical Printers</li></ul>  | • TCP/IP                       | <ul><li>Mail Notification</li><li>SNMP</li></ul> | Password |
| Logout of                                           | • Restart                      | • Restart                                        | Restore  |

Wählen Sie zurAdministration den entsprechenden Menüpunkt

#### 1.3.3 General

| General Settings                                                                                       |  |  |  |  |
|----------------------------------------------------------------------------------------------------|--|--|--|--|
| To record changes, click <b>Save &amp; Continue</b> at the <b>bottom</b> of the page. Identification ? |  |  |  |  |
| PrintServer Name EasyCom III                                                                           |  |  |  |  |
| Location                                                                                               |  |  |  |  |
| Contact Person                                                                                         |  |  |  |  |
| MAC Address 🕜                                                                                          |  |  |  |  |
| Used MAC UNIVERSAL -                                                                                   |  |  |  |  |
| Universal MAC AC5135012236 (hex)                                                                       |  |  |  |  |
| Local MAC 02000000000 (hex)                                                                            |  |  |  |  |
| LAN Speed 🕜                                                                                            |  |  |  |  |
| LAN Speed AUTO                                                                                         |  |  |  |  |
| Timeout                                                                                                |  |  |  |  |
| Share         0         IRQ         60         Hold         600         (seconds)                      |  |  |  |  |
| Save & Continue. PrintServer<br>Administration                                                         |  |  |  |  |

#### Identification

#### **Print Server Name**

• Ein administrativ zugewiesener Name für diesen Druckserver. Dies ist der vollqualifizierte Domänenname des Druckservers. Maximale Länge beträgt 255 Zeichen. Beispiel: easycom\_2

#### Location

• Der physische Standort dieses Druckservers wie Gebäude, Etage und Raum. Diese Informationen werden von SNMP-Traps verwendet. Maximale Länge beträgt 255 Zeichen. Beispiel: Gebäude A, Raum 123

#### **Contact Person**

 Die textuelle Identifikation des Ansprechpartners für den Druckserver sowie Informationen darüber, wie Sie diese Person kontaktieren können. Diese Informationen werden von SNMP-Traps verwendet. Maximale Länge beträgt 255 Zeichen. Beispiel: John Doe (Ext.: 198)

#### **MAC Address**

#### Used MAC

• Wählen Sie, ob Ihre Installation lokale oder global verwaltete MAC-Adressen verwendet. Reichweite: LOCAL, UNIVERSAL.

#### Local MAC

• Die lokal verwendete MAC-Adresse, falls verwendet. Die MAC-Adresse (Medium Access Control) wird auch als Hardware- oder Netzwerkadresse bezeichnet. Die Adresse ist eine hexadezimale Darstellung. Reichweite: 0200 0000 0000 - FEFF FFFF.

#### Timeout

#### Share

• Zeitintervall (in Sekunden), um auf weitere Daten zu warten, bevor Daten aus einer anderen Quelle verarbeitet werden. Bereich: 0 - 9999, Voreinstellung ist 20.

#### IRQ

• Zeitintervall (in Sekunden), um zu warten, bevor eine Interventionsanforderung (IRQ) an das Host-System weitergeleitet wird. Eingriffe werden durch Papierausgabe / Papierfehlerbedingungen eingeleitet. Bereich: 0 - 9999, Voreinstellung ist 60.

#### Hold

• Zeitintervall (in Sekunden), um Nachrichten in Bezug auf einen Offline-Zustand zu verschieben. Bereich: 0 - 9999, Voreinstellung ist 600.

#### 1.3.4 Logical Printers

Siehe auch KAP.: <u>1.3 Konfigurieren des Druckservers über PrintGuide™</u>

| Logica       | Logical Printers 🕜                     |                           |  |  |  |  |  |
|--------------|----------------------------------------|---------------------------|--|--|--|--|--|
| Select a log | Select a logical printer to configure. |                           |  |  |  |  |  |
| Printer      | Printer 1                              |                           |  |  |  |  |  |
| $\checkmark$ | AFP/ICDS (ida PSS) using TCP/IP        | PPD [5005]                |  |  |  |  |  |
| ✓            | AFP/IPDS (PSF) using TCP/IP            | PPD [5001]                |  |  |  |  |  |
| $\checkmark$ | DCA using TN5250e                      | TNX [0.0.0.0:]            |  |  |  |  |  |
| V            | FTP printer                            | FTP [p1]                  |  |  |  |  |  |
| ✓            | IPP 1.0 printer using HTTP             | IPP [/ippserver/printer1] |  |  |  |  |  |
| ✓            | LAN (TCP/IP) using LPD                 | LPD [LPDPRT1]             |  |  |  |  |  |
| $\checkmark$ | LAN (TCP/IP) using LPD                 | LPD [POSTSCRIPT]          |  |  |  |  |  |
| ✓            | LAN (TCP/IP) using LPD (Unix)          | LPD [UNIX]                |  |  |  |  |  |
| ✓            | SCS (S/390) using TCP/IP               | LPD [LPDPRT1SCS]          |  |  |  |  |  |
| ✓            | V SCS using TN3270e TNX [0.0.0.0:]     |                           |  |  |  |  |  |
| $\checkmark$ | TCP/IP port 9100 printer               | T_PORT [9100]             |  |  |  |  |  |

#### 1.3.4.1 Konfiguration eine logischen Druckers

Zur Konfigurieren eines logischen Druckers, selektieren sie z.B. "AFP/IPDS(PSF) using TCP/IP"

| EasyCom III                   |                                      |                               |      |         |  |  |
|-------------------------------|--------------------------------------|-------------------------------|------|---------|--|--|
| Configure Logic               | Configure Logical Printer            |                               |      |         |  |  |
| General Settings:             |                                      |                               |      |         |  |  |
| Enabled Description:          | AFP/IPDS (PSF) using TCP/IP          |                               |      |         |  |  |
| PPD                           | IPDS                                 | Printer                       | Port | Strings |  |  |
| PPD Settings:                 | Sharings:                            |                               |      |         |  |  |
| TCP port 5001                 | Settings are sha<br>the following Lo | ared with<br>ogical Printers: |      |         |  |  |
|                               | • (non                               | ne)                           |      |         |  |  |
| Save PrintServe<br>Administra | er • Logical Printers • I<br>ation   | Help                          |      |         |  |  |

#### Generell Settings

Aktivieren "Enable" des Logischen Druckers und festlegen der Beschreibung "Description"

#### **PPD Settings**

• TCP Port

Definiert die TCP-Port-Nummer für PPD Kommunikation verwendet werden. Der Standardbereich Port Nummer ist 5001-5006. Ports 5001 5002 sind traditionell IPDS zugeordnete. Port 5005 und 5006 sind PSS zugeordnet. **Reichweite: 100-32000** 

#### **IPDS Settings**

| EasyCom III                                                      |                                                          |  |  |  |  |  |
|------------------------------------------------------------------|----------------------------------------------------------|--|--|--|--|--|
| Configure Logical Printer                                        |                                                          |  |  |  |  |  |
| General Settings:                                                |                                                          |  |  |  |  |  |
| Enabled Description: AFP/IPDS (PSF)                              | using TCP/IP                                             |  |  |  |  |  |
| PPD IPD                                                          | PPD IPDS Printer                                         |  |  |  |  |  |
| General     Codepages     Tractors  IPDS Settings:     Sharings: |                                                          |  |  |  |  |  |
| Printer Type MATRIX                                              | Settings are shared with the following Logical Printers: |  |  |  |  |  |
| Printer Language EPSON_LQ 💌                                      | (none)                                                   |  |  |  |  |  |
| Code Page 500                                                    | ()                                                       |  |  |  |  |  |
| Barcode scaling factor 100                                       |                                                          |  |  |  |  |  |
| Save • PrintServer • Logi<br>Administration                      | ical Printers • Help                                     |  |  |  |  |  |

#### • IPDS Settings

Der Default Für PSi IPDS Schnittstellen ist:

- Printer Type = Matrix
- Printer Language
   Codo Pago
   FOO
- Code Page = 500
- Barcode scaling factor = 100

#### **IPDS** Codepages

| EasyCom III              |                                                        |        |                           |  |  |  |
|--------------------------|--------------------------------------------------------|--------|---------------------------|--|--|--|
| Configu                  | Configure Logical Printer                              |        |                           |  |  |  |
| General Se               | ttings:                                                |        |                           |  |  |  |
| 🗷 Enabled                | Descriptio                                             | n: AFP | /IPDS (PSF) using TCP/IP  |  |  |  |
|                          | PPD                                                    |        | IPDS Printer              |  |  |  |
| • Genera<br>Codepage     | • General • Codepages • Tractors<br>Codepage settings: |        |                           |  |  |  |
| Codepage                 | EBCDIC                                                 | ASCII  | Codepage selection string |  |  |  |
| Multi Ling.              | 500                                                    | 850    | 0x1B0x5B2;063w            |  |  |  |
| Arabic                   | 420                                                    | 864    |                           |  |  |  |
| Greek - old              | 423                                                    | 851    |                           |  |  |  |
| Hebrew                   | 424                                                    | 862    |                           |  |  |  |
| Thai                     | 838                                                    | 874    |                           |  |  |  |
| Greek -<br>new           | 875                                                    | 1253   |                           |  |  |  |
| Latin<br>2/ROECE         | 870                                                    | 852    |                           |  |  |  |
| Cyrillic<br>Multilingual | 1025                                                   | 915    |                           |  |  |  |
| Turkish                  | 1026                                                   | 920    |                           |  |  |  |

Hier können Sequenzen zur Anwahl der Drucker internen Zeichensatztabellen hinterlegt werden.

Beispiel: PSi Matrix Drucker Code Page 850 = 0x1B0x5B2;063w

#### **IPDS Tractors**

| PPD                                                          | IPDS     | Printer                  | Port       |  |
|--------------------------------------------------------------|----------|--------------------------|------------|--|
| • General • Codepages •<br>Tractor settings:                 | Tractors |                          |            |  |
| Tractor                                                      |          | Tractor selection string | Paper size |  |
| Tractor 1                                                    |          | 0x1B0x5B0x370x73         | 160x12 -   |  |
| Tractor 2                                                    |          | 0x1B0x5B0x360x73         | 160x12 -   |  |
| Add paper size                                               |          |                          |            |  |
|                                                              |          |                          |            |  |
| Save PrintServer - Logical Printers - Help<br>Administration |          |                          |            |  |

Hier können Sequenzen zur Anwahl der Drucker internen Schachtsteuerung hinterlegt werden. Tractor 1 (Traktor unten) = ESC [7s = 0x1B0x5B0x370x73

- 0x1B = ESC
- 0x5B = [
- 0x37 = 7
- 0x73 = s

#### Tractor 2 (Traktor oben) = ESC [6s = 0x1B0x5B0x360x73

- 0x1B = ESC
- 0x5B = [
- 0x36 = 6
- 0x73 = s

#### Printer Settings

Festlegung des Drucker Namen bzw. Bezeichnung (Description)

| EasyCom III                                                                        |                                                                                                    |  |  |  |  |
|------------------------------------------------------------------------------------|----------------------------------------------------------------------------------------------------|--|--|--|--|
| Configure Logical Printer                                                          |                                                                                                    |  |  |  |  |
| General Settings:                                                                  | AFP/IPDS (PSF) using TCP/IP                                                                                                    |  |  |  |  |
| PPD                                                                                | IPDS Printer                                                                                                    |  |  |  |  |
| Printer Settings: Auto Configure Settings Printer Name Printer Description Printer | Sharings:<br>Settings are shared with<br>the following Logical Printers:<br>AFP/ICDS (ida PSS) using TCP/IP<br>SCS (5/390) using TCP/IP<br>SCS using TN3270e<br>DCA using TN3250e<br>IPP 1.0 printer<br>FTP printer<br>TCP/IP port 9100 printer<br>CCP/IP port 9100 printer<br>LAN (TCP/IP) using LPD<br>LAN (TCP/IP) using LPD |  |  |  |  |

#### Printer Port

| EasyCom III                                                                                                    |                                                                                                    |
|----------------------------------------------------------------------------------------------------|----------------------------------------------------------------------------------------------------|
| Configure Logical Printer                                                                                                    |                                                                                                    |
| General Settings:                                                                                                    | sing TCP/IP                                                                                                    |
| PPD IPD:<br>• Change Port Driver ?<br>Parallel Port 1 Settings:                                                                                                    | 5 Printer Port Sharings:                                                                                                    |
| <ul> <li>CENTRONICS MODE</li> <li>Parallel Port Speed: STANDARD</li> <li>Use Bi-directional Communication</li> <li>Request Plug &amp; Play String</li> <li>ECP MODE</li> </ul> | Settings are shared with<br>the following Logical Printers:<br>AFP/ICDS (ida PSS) using TCP/IP<br>SCS (S/390) using TCP/IP<br>SCS using TN3270e<br>DCA using TN5250e<br>IPP 1.0 printer using HTTP<br>FTP printer<br>TCP/IP port 9100 printer<br>LAN (TCP/IP) using LPD<br>LAN (TCP/IP) using LPD (Unix)<br>LAN (TCP/IP) using LPD |
| Save PrintServer • Logical<br>Administration                                                                                                    | Printers Help                                                                                                    |

#### • Parallel Port 1 Setting

Beschreibt die Einstellungen zur Übertragung von Daten der IPDS Schnittstelle zur internen Parallel-Schnittstelle des Druckers.

#### Strings

| EasyCom                              | 111                                                     |          |      |         |
|--------------------------------------|---------------------------------------------------------|----------|------|---------|
| Configure                            | Logical Printer                                         |          |      |         |
| General Settings                     | :                                                       |          |      |         |
| Enabled Descr                        | iption: AFP/IPDS (PSF) using TCP/IP                     |          |      |         |
| PPD                                  | IPDS                                                    | Printer  | Port | Strings |
| String Sottings                      |                                                         |          |      |         |
| string settings:                     |                                                         |          |      |         |
| Pre-string<br>(max. 250 characters)  | 0x0C                                                    | 7        |      |         |
| Post-string<br>(max. 250 characters) | 0x1B0x40                                                |          |      |         |
| Replace<br>(max. 250 characters)     | [0xCF],[0x1B0x5B6;063w0xd50x1B0x5B;<br>[Mittag],[Abend] | 2;063w]; |      |         |
| Save •                               | PrintServer • Logical Printers •<br>Administration      | Help     |      |         |

#### • Pre-String

Ein definierter Daten-String wird an den Drucker vor jedem Job gesendet. Beispiele könnten ein Banner, ein Druckerinitialisierungsstring, ein Tray Select oder ein Overlay Select sein. **Beispiel:** 0x0c = HEX 0C = Form Feed. Es nun vor jeder Druckseite ein Form Feed an den Drucker gesendet.

#### • Post-String

Ein definierter Daten-String wird an den Drucker nach jedem Job gesendet. Beispiele könnten ein Reset des Druckers oder ein Formular-Feed am Ende des Jobs sein.

**Beispiel:** 0x1B0x40 = HEX 1B 40 = Reset. Es wird nach jedem Druckjob ein Reset ein Reset an den Drucker geschickt.

#### • Replace

String-Substitution! Ersetzen Sie einen String mit einem anderen. Es können mehrere Substitutionszeichenfolgen definiert werden.

Format: [string1], [Substitution1]; [StringN], [SubstitutionN]

Beispiel: [0xCF], [0x1B0x5B6;063w0xd50x1B0x5B2;063w]; [Mittag], [Abend]

Hinweis: Pre-Strngs, Post-strings und Replace können auch aus einer Datei gelesen werden.

#### 1.3.5 TCP/IP

#### 1.3.5.1 TCP/IP Settings

| TCP/I                                                                                    | P Set                                       | tings 🕜                                                     |  |
|------------------------------------------------------------------------------------------|---------------------------------------------|-------------------------------------------------------------|--|
| To record changes, click <b>Save &amp; Continue</b><br>at the <b>bottom</b> of the page. |                                             |                                                             |  |
| General                                                                                  | I                                           |                                                             |  |
| 🗷 Enable T                                                                               | CP/IP 🗵                                     | Enable FTP                                                  |  |
| Host Name                                                                                |                                             |                                                             |  |
| Gateway                                                                                  | 192.16                                      | 88.210.3                                                    |  |
| HTTP Port                                                                                | 80                                          |                                                             |  |
| IP Look                                                                                  | up M                                        | ethod                                                       |  |
| using the                                                                                | selected                                    | protocols:                                                  |  |
| Proto                                                                                    | cols                                        | DHCP BOOTP RARP AUTOIP                                      |  |
| Manual -<br>IP addres                                                                    | Use the r<br>ss, subnet                     | manually entered and permanent<br>mask, etc:                |  |
| IP Ad                                                                                    | dress                                       | 192.168.210.101                                             |  |
| Subnet Mask 255.255.255.0                                                                |                                             | 255.255.255.0                                               |  |
| WINS                                                                                     |                                             |                                                             |  |
| 🗷 Enable W                                                                               | INS                                         |                                                             |  |
| Primary WINS                                                                             | Server                                      | 192.168.210.10                                              |  |
| Secondary WI                                                                             | NS Server                                   | 0.0.0.0                                                     |  |
| Scope ID                                                                                 |                                             |                                                             |  |
| DNS                                                                                      |                                             |                                                             |  |
| DNS Servers                                                                              | 192.168<br>192.168<br>Write one<br>Example: | .210.10<br>.211.10<br>IP address per line.<br>192.134.56.67 |  |
| Save                                                                                     | & Contir                                    | • PrintServer<br>Administration                             |  |

#### TCP/IP General

#### Enable TCP/IP

Wählen Sie diese Option, wenn Sie das TCP / IP-Protokoll verwenden möchten.
 Achtung: Wenn Sie TCP / IP deaktivieren, können Sie den Druckserver nicht über einen Webbrowser konfigurieren.

#### HTTP Port

Sie können den Port auswählen, der von einem Web-Browser verwenden soll. Damit erhalten Sie einen Zugriff auf die Print Server Web Seiten.
 *Hinweis:* wenn Sie den Standard Port (80) verändern z.B. auf Port (82), müssen Sie die folgende Notation in der Web-Browser Adresszeile auf den Print Server-Webseiten verwenden: Beispiel: 172.16.14.108:82 (Zusatz :Port).

Achtung: Einige Ports sind für andere Zwecke reserviert.

#### **Enable FTP**

• Wählen Sie diese Option, wenn Sie das FTP-Protokoll für die Konfiguration bzw. Druck verwenden möchten:

Achtung: Wenn Sie FTP deaktivieren, können Sie keinen Druck mit FTP ausführen.

#### **IP Lookup Method**

- Der IPDS Print Server erhält die IP-Adresse bzw. Netzwerk Informationen automatisch von einem DHCP, BOOTP oder RARP-Server im Netzwerk.
- Wenn keiner von diesen Servern in Ihrem Netzwerk verfügbar ist, erhält der Print-Server zunächst eine IP-Adresse per Auto-IP-Algorithmus. Diese IP-Adresse befindet sich im Bereich 169.254.xxx.xxx. Sie müssen diese dann manuell an Ihren IP-Adress-Bereich anpassen.

#### WINS

• Wenn Windows Internet Name Service (WINS) aktiviert ist, wird der Print Server mit seiner IP-Adresse und NetBIOS-Namen dem Arbeitsgruppe Namen auf einem WINS-Server registriert.

#### DNS

• Der Print Server verwendet diesen eingetragenen Domain Name System (DNS)-Server, um Hostnamen und IP-Adressen aufzulösen. Maximal bis zu 14 DNS-Server können angegeben werden.

| Server                                                | 0.0.0.0            |  |
|-------------------------------------------------------|--------------------|--|
| Reply                                                 | EasyCom@domain.com |  |
| Service recipient                                     |                    |  |
| Key-user recipient                                    |                    |  |
| Need paper<br>Offline<br>Intervention requi<br>Online |                    |  |

#### 1.3.5.2 Mail Notification Settings

#### Server

• IP Addresse eines SMTP Servers an den die eine Email verschickt warden soll. *Beispiel:* 172.16.100.2

Reply

• Der Absender der Mail Benachrichtigung. Bitte beachten Sie, dass einige SMTP-Server nur funktionieren, wenn dieses Feld enthält ein "@". *Beispiel:* easycom@domain.com

#### Service recipient

• Der Benutzer, der die für den Dienstbenutzer freigegebenen Benachrichtigungsmails erhält. *Example:* service@domain.com

#### **Key-user recipient**

• Der Benutzer, der die für den Key-User freigegebenen Benachrichtigungs-Mails erhält. *Example:* key-user@domain.com

#### Need paper

• Wenn aktiviert, wird die Benachrichtigung an den Benutzer gesendet, wenn der Drucker kein Papier mehr hat.

#### Paper jam

• Wenn aktiviert, wird die Benachrichtigung an den Benutzer gesendet, wenn der Drucker einen Papierstau hat.

#### Cover open

 Wenn aktiviert, wird die Benachrichtigung an den Benutzer gesendet, wenn der Drucker "Cover open" meldet.

#### Offline

• Wenn aktiviert, wird die Benachrichtigung an den Benutzer gesendet, wenn der Drucker "Offline" ist.

#### Intervention required

• Wenn diese Option aktiviert ist, wird eine Benachrichtigung an den Benutzer gesendet, wenn der Drucker sonstige Fehler, oder Eingriffe meldet.

#### Online

• Wenn diese Option aktiviert ist, wird eine Benachrichtigung an den Benutzer gesendet, wenn der Drucker nach einem Fehlerzustand wieder "online" ist. Online-Events werden nur an den Benutzer gesendet, wenn dieser Benutzer auch das Ereignis abonniert hat.

#### Send Test Mail

• Eine Test Mail wird nach Save & Continue verschickt.

#### 1.3.5.3 SMTP Settings

| SNMP Se             | ttings 🕜                                                               |
|---------------------|------------------------------------------------------------------------|
| To record change    | es, click <b>Save &amp; Continue</b> at the <b>bottom</b> of the page. |
| Authentica          | ation 🕜                                                                |
| Community Name      | public                                                                 |
| IP Network Address  | 0.0.0.0                                                                |
| IP Network Mask     | 0.0.0.0                                                                |
| Access              | R/W                                                                    |
| Traps ၇             |                                                                        |
| Authentication Trap | s ENABLED                                                              |
| Destination Host    | 0.0.0.0                                                                |
| Community Name      |                                                                        |
| UDP Port #          | 162                                                                    |
| Save & Co           | ontinue. PrintServer<br>Administration                                 |

#### Authentication

#### **Community Name**

• Geben Sie den Community-Namen des Druckservers ein. Der SNMP-Manager muss denselben Community-Namen verwenden, um auf den SNMP-Client im Print Server zuzugreifen. *Default:* public

#### **IP Network Address**

 Geben Sie die IP-Netzwerkadresse ein, die Zugriff auf den SNMP-Client haben kann. Die IP-Adresse des SNMP-Managers wird mit der IP-Netzwerkmaske logisch beendet und mit der IP-Netzwerkadresse verglichen

Beispiel: Die IP-Netzwerkadresse ist auf '192.16.100.0 gesetzt und die IP-Netzwerkmaske auf '

255.255.255.0 '.. Damit erhalten Sie nur Zugriff auf alle SNMP-Agenten im Segment '192.16.100'.

#### **IP Network Mask**

• Geben sie die zugehörige Netzwerkmaske zu der IP Network Address an.

#### Access

Wählt die Zugriffsebene zum SNMP-Client aus. Bereich: R (Nur Lesezugriff), R / W (Lese- und Schreibzugriff)

#### Traps

#### **Authentication Traps**

• Legt fest, ob dem SNMP-Manager im Authentifizierungsfalle melden soll. Eine Authentifizierungsfall kann z.B. sein, wenn ein SNMP-Manager versucht, einen OID (Object Identifier) zu setzen aber nur Lesezugriff zu hat. Reichweite: ENABLED, DISABLED.

#### **Destination Host**

• Geben Sie den SNMP-Manager ein, der die SNMP-Traps erhalten soll.

#### **Community Name**

• Geben Sie einen Namen der Trap-Community ein. Dieser String kann verwendet werden, um dem SNMP-Manager zu sagen, woher der Trap kam.

Beispiel: Trap auf Print Server im Gebäude H, Raum 123, Herr Meier.

#### UDP Port #

• Geben SIe den "Trap Port" an, der von dem SNMP Manager benutzt wird. Default: 162

#### 1.3.5.4 Password

| Password                                                                                                    | ? |
|----------------------------------------------------------------------------------------------------|---|
| Type password(s) below and click <b>Save &amp; Continue</b> .<br>You are prompted for the password the first time you access a secure page. |   |
| Administrator Password                                                                                                    |   |
| Old Password                                                                                                    |   |
| New Password                                                                                                    |   |
| Verify Password                                                                                                    |   |
| Note: The password can be max. 8 characters long.                                                                                           |   |
|                                                                                                    |   |
| Login TimeOut                                                                                                    |   |
| Save & Continue. PrintServer<br>Administration                                                                                              |   |

Das Administratorkennwort bietet den Zugriff auf die geschützte Konfiguration des Print Servers / Druckers.

Login timeOut

• setzt die Zeit für die Eingabe des Passworts nach dem Schließen der Verbindung.

#### 1.5 Status:

Um den Status zu öffnen, gehe am unteren Rand der WEB-Seite und wählen "Status"

| _   |                                                                                                    |
|-----|----------------------------------------------------------------------------------------------------|
| E   | isyCom Status                                                                                      |
| s   | atus 🕜                                                                                             |
| Vie | w the active configuration for your EasyCom.                                                       |
|     | Configuration Page                                                                                 |
|     | View configuration page for the EasyCom.     Printer                                               |
|     | The status of the physical printer(s), including the number of bytes received by the p             |
|     | <ul> <li>TCP/IP<br/>Information about local and remote sockets, and traffic statistics.</li> </ul> |
|     | LAN Interface                                                                                      |
|     | Status of Local Area Network Interface.     Printer Log                                            |
|     | View the contents of the printer log.                                                              |
|     | Error Log     View contents of the error log                                                       |
|     | PrintServer Debug                                                                                  |
|     | Upload debug info for the EasyCom.                                                                 |

Info: Status wird alle 10 Sekunden aktualisiert.

#### Printer

• Status des physischen Druckers, einschließlich der Anzahl der Bytes, die vom Drucker empfangen werden.

#### TCP/IP

• Information über locale und remote sockets, sowie "Traffic" Statistiken

#### NetBEUI

Microsoft Windows Protokoll Status.

#### IPX/SPX

• Novell NetWare Protokoll Status.

#### LAN Interface

• Status des Local Area Network interface.

#### **SNMP** Agent

• Status des SNMP Agent.

#### **Error Log**

• Inhalt des Error Logs.

#### Print Server Debug

• Läd Sie die Debug-Info-Datei des Print Servers.

| 🐮 debug (1).txt - WinVi        |              |             |             |             |           |          |                  |   |
|--------------------------------|--------------|-------------|-------------|-------------|-----------|----------|------------------|---|
| Datei Bearbeiten Suchen Opt    | ionen Fenste | er Hilfe    |             |             |           |          |                  |   |
|                                | 5 <b>#</b>   | 1 🖪 🌃 🖥     | 6 8         |             |           |          |                  |   |
| <b>\$</b>                      |              |             |             |             |           |          |                  | * |
| Code: S80 604.190              | S40 6        | 04.210      |             |             |           |          |                  | _ |
| TimeStamp(Days&Nig)<br>ps all: | nts.Hour     | s.Minutes.S | Seconds.uSe | econds): 00 | .05.08.30 | .101618: |                  |   |
| Pid Process Name               | State        | WaitQueue   | Max Stack   | Free Stack  | Schedule  | %%CPU 1  | 'rc‡<br>_↓       |   |
| 0 TRACE                        | TIAW         | c0800754    | 16384       | 0           | 0         | 0%% (    | )FF <sup>0</sup> |   |
| 1 TIMER                        | READY        | 0           | 8192        | 6389        | 2236      | 0%% (    | )FF 🖟            |   |

#### 1.6 How to

Um den How to zu öffnen, gehe am unteren Rand der WEB-Seite und wählen "How To"

| Home | Advanced Configuration | Status | How To | Technical Support | Overview |

"How to" Dokumentationen
 Wählen Sie für die Info den entsprechenden Menüpunkt aus.

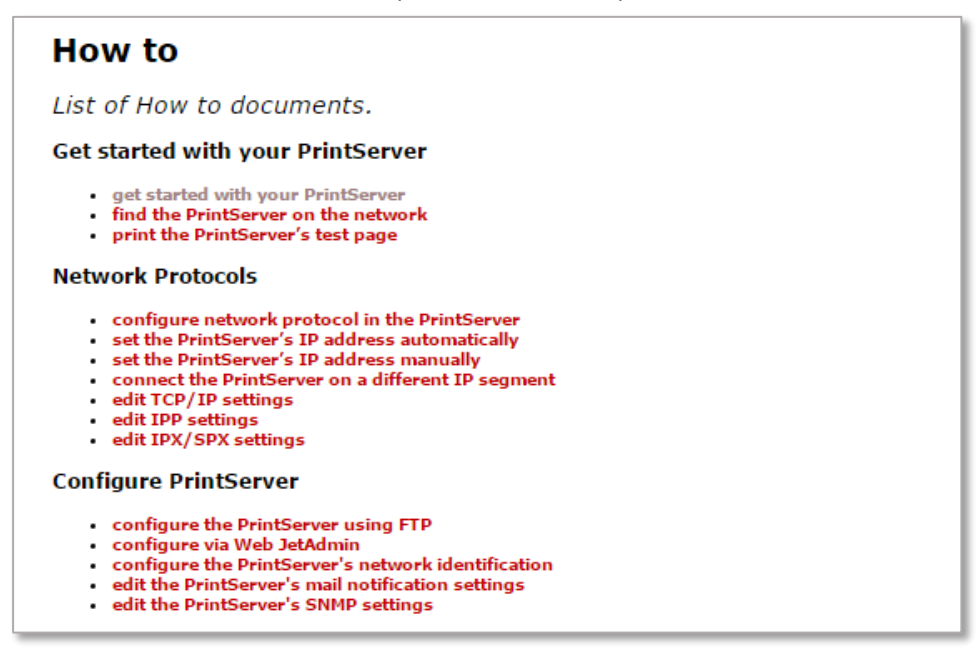

#### 1.7 Technical Support

Um den Technical Support zu öffnen, gehen Sie am unteren Rand der WEB-Seite und wählen "Technical Support"

| Home | Advanced Configuration | Status | How To | Technical Support | Overview |

# Technical Support Frequently Asked Questions Reporting Problems Rimware Updates Product and Support Information How To

#### 1.8 Product and Service Information

#### Support Information

EasyCom III version 604.190

#### Contact

MPI Tech E-mail: support@mpitech.com WWW: http://www.mpitech.com/support

# 2. Zusätzliche Konfigurationsmethoden

#### 2.1. Konfiguration per Telnet

Hinweis: Erfordert, dass das TCP / IP-Protokoll konfiguriert ist und eine IP-Adresse zugewiesen wurde.

Syntax telnet <IP Address>

#### 2.1.1 Telnet Sitzung

.

- 1. Geben Sie an der Eingabeaufforderung den Telnet Befehl ein. Beispiel: Telnet 194.192.134.86
- 2. Der Druckserver fordert die Benutzer-ID und das Passwort an. Die werkseitige Voreinstellung ist für beide "adm".

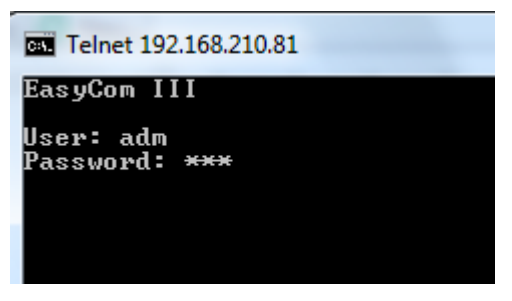

3. Navigieren Sie in den Menüs mit den Tasten und nehmen Sie die gewünschten Änderungen vor. Die Konfigurationsänderungen bei Konfiguration speichern und Neustart des Print Servers aktiviert.

| Telnet 192.168.210.81    |             |
|--------------------------|-------------|
| Main menu                | EasyCom III |
|                          |             |
| A) Configure PrintServer |             |
| B) Status PrintServer    |             |
| C) Product Information   |             |
|                          |             |
|                          |             |
|                          |             |
| X) Logout                |             |
|                          |             |
| Enter selection          |             |
|                          | <b>•</b>    |

#### 2.1.2 Navigation keys:

| Key   | Action                                  |
|-------|-----------------------------------------|
| А, В, | Select menu and field.                  |
| Х     | Return to previous menu or Logout.      |
| Z     | Return to previous menu without saving. |
| ENTER | Select value.                           |
| SPACE | Toggle options.                         |

#### 2.1.3 Navigationsliste

Abhängig von den Fähigkeiten Ihres Print Servers können Sie feststellen, dass eine oder mehrere der folgenden Einträge nicht verfügbar sind, wenn Sie sich bei Ihrem Druckserver anmelden.

#### **Configure Print Server**

- A) Configure general parameters
- A) Configure Print Server Parameters

*Here you enable/disable the protocols.* 

- B) Configure TCP/IP
- C) Configure IPX/SPX
- D) Configure ida802.2
- E) Configure PU/LU
- F) Configure NetBIOS
- G) Configure SNMP agent
- B) Configure sessions
- D) Delete
- E) Edit
- S) Status
- T) Trace
- U) Untrace (delete trace)
- C) Save Configuration
- D) Restore Configuration
- E) Restore Factory Defaults
- F) Change Password
- R) Restart Print Server
- T) Trace Destination
- A) FTP host name
- B) User name
- C) Password
- D) File name
- S) Start trace
- T) Stop trace

Trace status (on/off) is shown on menu

#### B) Status Print Server

- A) Status LAN Interface
  B) Status TCP/IP
  C) Status IPX/SPX
  D) Status PU/LU Print
  E) Status NetBIOS
  F) Status Printer
  G) Status SNMP Agent
  L) List Last Error Log
  C) Product information
- X) Logout

#### 2.2. Konfiguration per ARP / PING

Der Arp-Befehl muss auf demselben Netzwerksegment wie der Print Server eingestellt sein. (Wenn Ihr PC oder Host eine IP-Adresse von 194.192.134.90 hat und Sie eine Subnetzmaske 255.255.255.0 verwendet, muss Print Server eine IP-Adresse von 194.192.134.x haben, wobei x eine Zahl zwischen 1 und 254 ist.

Eine IP-Adresse ist eine eindeutige Adresse für einen Host in einem TCP / IP-Netzwerk. Es ist daher wichtig, dass Sie eine gültige IP-Adresse zur Hand haben, die von keinem anderen im Netzwerk verwendet wird, bevor Sie diesen Befehl ausgeben.

1. Melden Sie sich als Administrator an und geben Sie den Befehl "arp" in der Eingabeaufforderung ein.

#### Syntax:

#### arp -s <IP Address> <MAC Address>

Die MAC-Adresse befindet sich auf der Rückseite des PM IPDS Ethernet. Beispiel: Wenn Sie die IP-Adresse 194.192.134.86 für den Print Server verwenden möchten und die MAC Adresse z,B. 00036e00483a ist.

Type: From DOS Command Prompt: arp -s 194.192.134.86 00-03-6E-00-48-3A

From UNIX: arp -s 194.192.134.86 00:03:6E:00:48:3A

Es wurde nun ein Eintrag in die Arp-Tabelle für den Print Server hinzugefügt. Verwenden Sie anschließend den Befehl "ping", um dem Druckserver diese neue IP-Adresse zu geben. Geben Sie den Ping-Befehl in der Eingabeaufforderung ein, das Format ist:

#### Syntax: ping <IP Address>

Zum Beispiel: ping 194.192.134.86

#### 2.3. Konfiguration per BOOTP server

#### 2.3.1 Wie funktioniert BOOTP:

- Beim Einschalten sendet der Print Server seine MAC-Adresse aus.
- Die MAC-Adresse wird vom BOOTP Server empfangen und sucht in seiner Datenbank nach einem bestehenden Eintrag, der mit der MAC-Adresse des Print Servers übereinstimmt. Falls nicht, wird eine neue IP-Adressen vergeben.
- Der BOOTP Server schickt dann folgende Meldung an den Print Server:
  - IP address
  - Subnet mask
  - Gateway address

**Hinweis:** Wenn sich der BOOTP-Server und der Print Server in verschiedenen LAN-Umgebungen befinden, müssen die beteiligten IP-Router die Bootsanforderung / Antwort entsprechend zulassen.

#### 2.3.2 Hinzufügen eines Eintrags zur BOOTP-Server-Datenbank.

Der Print Server muss einen eigenen Eintrag in der Datenbank des BOOTP-Servers haben. Die Datenbank des BOOTP-Servers ist eine einfache Textdatei (BOOTPTAB) mit dem unten gezeigten Format. Der Standort der BOOTPTAB-Datei ist systemabhängig. Verweisen Sie auf Ihre BOOTPD (BOOTP Daemon) Dokumentation ....

```
# BOOTPTAB - Database for BOOTP Server.
# _____
# Legend:
#
   -- Devicename (Must be the first field)
# bf -- Bootfile
# gw -- Gateways
# ha -- Hardware Address (MAC address)
# ht -- Hardware Type (Must precede ha.
#
        Can be Ethernet or Token Ring)
# ip -- IP Address
# sm -- Subnet Mask
Ħ
# Special Characters:
# '#' Lines beginning with the number sign and
#
    empty lines are ignored.
# ':' Colon is used to separate fields.
# '\' Backward slash means line continuation.
# '/' Forward slash indicates directory path.
#
# Syntax:
# <devicename>: \
# sm=<subnet mask>: \
# gw=<gateway>: \
# ht=<hardware type>: \
# bf=<bootfile path>: \
# ha=<hardware (mac) address>: \
# ip=<ip address>:
# Example Entry in BOOTPTAB file:
#
idata.tcp.network3.eth: \
 sm=255.255.0.0: \
 gw=129.1.71.0: \
 ht=ethernet: \
 ha=00036E000a82: \
 ip=129.1.71.100:
```

#### 2.3.3 Verwendung der Boot-Datei

Der Administrator kann die Boot-Datei (bf) verwenden, um Daten vom BOOTP-Server zum Print Server herunterzuladen. Konfigurationsdaten für den Print Server können auf diese Weise übertragen werden. Bedarf:

- Ein TFTP-Daemon muss installiert sein.
- Der BOOTP-Datenbankeintrag für den Print Server muss eine Bootdateidefinition enthalten, dh bf = <bootfile path>.
- Daten (Dateien), die auf diese Weise übertragen werden sollen, müssen sich auf der gleichen Festplattenpartition wie die BOOTPTAB-Datei befinden.

#### 2.4. Konfiguration per DHCP Server

#### 2.4.1 Wie funktioniert DHCP

- Beim Einschalten sendet der Print Server seine MAC-Adresse aus.
- Die MAC-Adresse wird vom DHCP Server empfangen und sucht in seiner Datenbank nach einem bestehenden Eintrag, der mit der MAC-Adresse des Print Servers übereinstimmt. Falls nicht, wird eine neue IP-Adressen vergeben.
- Der DHP Server schickt dann folgende Meldung an den Print Server:
  - IP Address
  - Subnet Mask

#### 2.4.2 IP-Adresse reservieren

- 1. Starten Sie den DHCP-Manager.
- 2. Klicken Sie im Menü Scope auf Reservierung hinzufügen.
- 3. Geben Sie die IP-Adresse, den eindeutigen Bezeichner (MAC-Adresse), den Client-Namen (NetBIOS-Name) und einen Client-Kommentar ein (optionaler Text, den Sie eingeben, um den Print Server zu beschreiben.
- 4. Klicken Sie auf Hinzufügen, um die Reservierung der DHCP-Datenbank hinzuzufügen. Klicken Sie auf Schließen.
- *Hinweis:* Der Print Server muss neu gestartet werden, bevor die neue IP-Adresse verwenden werden kann. Verwenden Sie den Befehl ping, um zu überprüfen, ob das Gerät die richtige IP-Adresse verwendet.